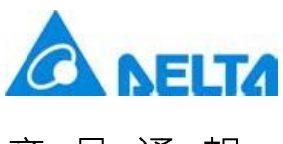

# Newsletter

#### DOP-W Series

The advanced alarm function in DOP-W series HMI allows users to display the alarm by the setting of Active address, Sort address and Filter address.

Followings are the detailed descriptions of global alarm setting and functions provided by Alarm History Table.

Global alarm setting can be divided into two categories, which are continuous alarm address (A) and non-continuous alarm address (B).

• A: Check [Continuous alarm address]

| No 🔹               | Delete |
|--------------------|--------|
| Top 👻              | Modiy  |
| 1.0 -              |        |
|                    | Impor  |
| 1 •                | Expot  |
| 100 -              |        |
| · ·                | OF     |
|                    | UA     |
|                    |        |
| ing addr Text cold | or A   |
| RGB(0. 0.          | 0)     |
| RGB(0, 0,          | 0)     |
| RGB(0, 0.          | 0)     |
| RGB(0, 0.          | . 0)   |
| RGB(0, 0.          | 0)     |
| RGB(0, 0,          | 0)     |
| RGB(0, 0.          | 0)     |
| RGB(0, 0,          | 0)     |
| RGB(0, 0,          | 0)     |
| RGB(0, 0,          | 0)     |
| RGB(0, 0.          | 0)     |
| RGB(0, 0,          | 0)     |
| RGB(0, 0,          | 0)     |
| RGB(0, 0,          | 0)     |
|                    | ~ ,    |
|                    |        |

| Number | Name                        | Descriptions                                                                                                    |
|--------|-----------------------------|----------------------------------------------------------------------------------------------------|
| 0      | Continuous Alarm<br>Address | The default setting of this function is enabled. Its address setting should be identical to the alarm address that is set before.                                                                                                    |
| 0      | Category                    | This represents the category of alarm number, which is similar to grouping. The supporting range is between 1 and 255.                                                                                                    |
| 0      | Monitoring Address          | It can be used to display the alarm message set by users.<br>Add "%d1" after the alarm content you entered and when the value<br>of monitoring address is 10, the alarm information shown in Alarm<br>History Table will be Alarm10. |

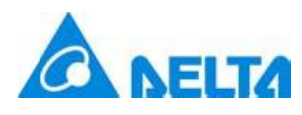

#### Newsletter

| Number | Name                    | Descriptions                                                                                                    |
|--------|-------------------------|----------------------------------------------------------------------------------------------------|
| Ø      | Alarm Screen<br>Display | It has two types, automatic and manual.<br>When it sets to Automatic: If the alarm is triggered, the alarm<br>screen will immediately pop up.<br>When it sets to Manual: The display of alarm screen is controlled<br>by setting the Action address to 2. |

#### • B: Not to check [Continuous alarm address]

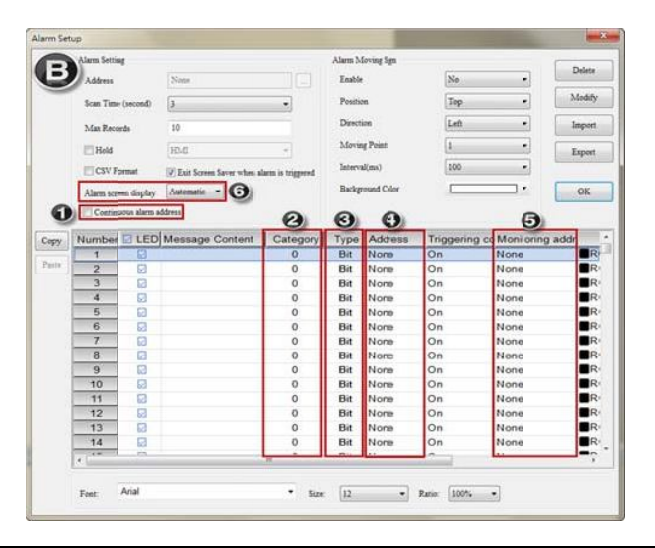

| Number     | Name          |                                                                                                    |                                                                                        | Descriptions                                                                                                    |                       |
|------------|---------------|----------------------------------------------------------------------------------------------------|----------------------------------------------------------------------------------------|----------------------------------------------------------------------------------------------------|-----------------------|
| Continuous |               | Uncheck this selection and the Read address will be disabled.<br>According to the alarm type (Bit or Word), each alarm address can be    |                                                                                        |                                                                                                    |                       |
|            | Alarm Address | triggered                                                                                                    | individually.                                                                          |                                                                                                    |                       |
| 0          | Category      | It represents the alarm category, which is similar to alarm group.<br>The supported group range is between 1 and 255.                    |                                                                                        |                                                                                                    |                       |
| 6          | Туре          | The type can be Bit or Word.<br>Bit: Define the Bit address for triggering alarms<br>Word: Define the Word address for triggering alarms |                                                                                        |                                                                                                    |                       |
|            |               | The trigge<br>When the<br>When the<br>condition                                                                                          | ering method i<br>e type is Bit, ple<br>e type is Word<br>al statement.<br>Conditional | s determined by its type, Bit or Word.<br>ease enter the Bit address to trigger the<br>d, the alarm can be triggered accordin<br>Descriptions | e alarm.<br>ng to the |
| 0          | Address       |                                                                                                    | =                                                                                      | equal to                                                                                                    |                       |
|            |               |                                                                                                    | >                                                                                      | greater than                                                                                                    |                       |
|            |               |                                                                                                    | <                                                                                      | less than                                                                                                    |                       |
|            |               |                                                                                                    | >=                                                                                     | greater than or equal to                                                                                                    |                       |
|            |               |                                                                                                    | <=                                                                                     | less than or equal to                                                                                                    |                       |

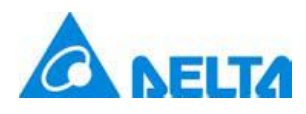

## Newsletter

| Number | Name                    | Descriptions                                                                                                    |                                                                     |                                                                                                    |           |  |
|--------|-------------------------|----------------------------------------------------------------------------------------------------|---------------------------------------------------------------------|----------------------------------------------------------------------------------------------------|-----------|--|
|        |                         |                                                                                                    | >,<                                                                 | out of the range                                                                                      |           |  |
|        |                         |                                                                                                    | <=,<=                                                               | within the range                                                                                      |           |  |
| Ø      | Monitoring<br>Address   | It is used to display alarm messages set by users.<br>Add "%d1" after the alarm content you entered and when the value of<br>monitoring address is 10, the alarm information shown in Alarm Histor<br>Table will be Alarm10. |                                                                     |                                                                                                    |           |  |
| 0      | Alarm Screen<br>Display | When it<br>screen wi<br>When it s<br>setting th                                                                                                    | sets to Autor<br>ill immediately<br>sets to Manua<br>e Action addre | natic: When the alarm is triggered,<br>pop up.<br>II: The display of alarm screen is cor<br>ess to 2. | the alarm |  |

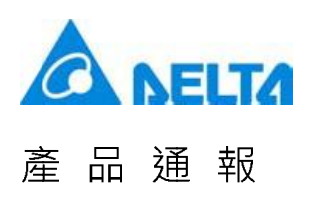

We have two pages in Alarm History Table, Details and Details-2.

• Details

The control address provided in Details page allows users to arrange and select the alarm according to the set items.

| review   | Main Details De                         | tails-2 Coordinates |   |
|----------|-----------------------------------------|---------------------|---|
|          | Action addr.                            | None                |   |
|          | Sort addr.                              | None                |   |
|          | 3 Filter addr.                          | None                |   |
| iate:    | Alarm counter addr.                     | None                |   |
|          | <ul> <li>Alarm group begin a</li> </ul> | addr. None          |   |
| anguage: | Alarm group er d ad                     | dr. None            | 6 |
| anguagel | •                                       |                     |   |
|          |                                         |                     |   |
|          |                                         |                     |   |
|          |                                         |                     |   |
|          |                                         |                     |   |
|          |                                         |                     |   |

| No. | Name           | Descriptions                                                                                                    |
|-----|----------------|----------------------------------------------------------------------------------------------------|
|     |                | Action address allows the specified alarm can be displayed and acknowledged.                                                                   |
|     |                | Value Descriptions                                                                                                    |
| •   | Action address | 0 Default status. No action will be done.                                                                                                    |
| v   | Action address | 1 Acknowledge the selected alarm in Alarm History Table.                                                                                       |
|     |                | 2 If the selected alarm has alarm screen and the screen display is<br>set to Manual, when the value is 2, it will display the alarm<br>screen. |
|     |                | The sort address will arrange and display the item specified by users.                                                                         |
|     | Sort address   | Value Descriptions                                                                                                    |
|     |                | 0 Default status. No action will be done.                                                                                                    |
|     |                | 1 Arrange the item according to the Trigger Time                                                                                               |
| 0   |                | 2 Arrange the item according to the Acknowledge Time                                                                                           |
|     |                | 3 Arrange the item according to the Recovery Time                                                                                              |
|     |                | 4 Arrange the item according to the alarm counts                                                                                               |
|     |                | 5 Arrange the item according to the alarm type                                                                                                 |
|     |                | 6 Arrange the item according to the alarm number                                                                                               |

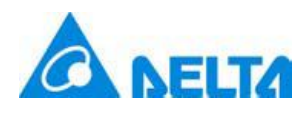

## Newsletter

| No.                | Name                       | Descriptions                                    |                                                                                                    |
|--------------------|----------------------------|-------------------------------------------------|----------------------------------------------------------------------------------------------------|
|                    |                            | Filter address                                  | allows users to sift the specified items.                                                                                                    |
|                    |                            | Value                                           | Descriptions                                                                                                    |
|                    |                            | 0                                               | Default status. It displays all triggered alarms.                                                                                                    |
|                    |                            | 1                                               | Hide the alarm with the function of [Recovery Time] and [Confirmation Time].                                                                                                    |
|                    |                            | 2                                               | Hide the alarm with the function of [Recovery Time].                                                                                                    |
| <b>a</b> Filtor or |                            | 3                                               | Hide the alarm with the function of [Recovery Time] or [Confirmation Time].                                                                                                    |
| €                  | Filter address             |                                                 | Hide the alarm with the function of [Confirmation Time].                                                                                                    |
|                    |                            | 5                                               | It has to work with [Alarm Counter Address].<br>The displayed Alarm count is generated in accordance with the<br>value of [Alarm Counter Address]. If the displayed alarm count is<br>smaller than this value, then it will not show this alarm.                                                                          |
|                    |                            | 6                                               | It has to work with [Alarm group begin address] and [Alarm group<br>end address].<br>When the alarm number is not within the range set by these two<br>addresses, then the alarm will not be displayed.                                                                                                    |
|                    |                            | It has to work<br>Only when the<br>Alarm count. | with [Filter address].<br>value of [Filter address] is 5, can the user enter the number of                                                                                                    |
|                    | Alarm Counter              | Example                                         | Behavior                                                                                                    |
| 0                  | address                    | The Alarm<br>count is 1, 2<br>or 3.             | Enter 1 and the Alarm History Table will display the alarm which<br>alarm count is more than 1; Enter 2 and the Alarm History Table<br>will display the alarm which alarm count is more than 2; Enter 3,<br>the Alarm History Table will display the alarm which alarm count is<br>more than 3.                           |
|                    |                            |                                                 | the first of the second                                                                                                    |
| 0                  | address                    | It has to work to<br>Only when the              | with [Filter address].<br>e value of [Filter address] is 5, can the user enter the alarm                                                                                                    |
|                    |                            | Example                                         | Behavior                                                                                                    |
| 0                  | Alarm group end<br>address | The number<br>of alarm type<br>is 1 and 5       | Set [Alarm group begin address] to 1 and [Alarm group end<br>address] to 3, the Alarm History Table will only display the alarms<br>that belong to type 1.<br>Set [Alarm group begin address] to 1 and [Alarm group end<br>address] to 5, the Alarm History Table will display the alarms that<br>belong to type 1 and 5. |

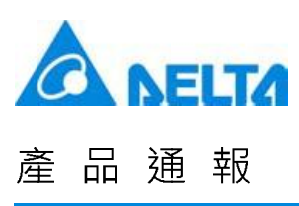

• Details-2

The page allows users to check the display information of Alarm History Table, arrange the column sequence and adjust the column width and font size.

| Preview   | Main Details Detai      | Is-2 Coordinate | 15                             |
|-----------|-------------------------|-----------------|--------------------------------|
|           | 1 Number                | O Unit          | t:<br>Column display orler : 🕜 |
|           | 🕑 🗆 Trigger Time        | 120             | Alarm Message                  |
|           | - ③ I Alarm Message     | 250             |                                |
| State:    | Confirmation Time       | 120 *           |                                |
| 0         | Becovery Time           | 120 *           |                                |
| Language: | O Alarm Counts          | 50 +            |                                |
| Language1 | The total width of colu | mn :250 Pixels  |                                |
|           | Number / Time / Count   | t font 12       | • 3                            |
|           |                         |                 |                                |
|           |                         |                 |                                |

| No. | Name              | Descriptions                                                                                                    |
|-----|-------------------|----------------------------------------------------------------------------------------------------|
| 0   | Number            | Check this item and the Alarm History Table will display the alarm number.                                                                                                    |
| 0   | Trigger Time      | Check this item and the Alarm History Table will show the alarm triggering time.<br>Note: Please select the time format and date format in [Main] page to display the trigger time.               |
| €   | Alarm Message     | Check this item to display the alarm message in Alarm History Table.                                                                                                    |
| 9   | Confirmation Time | Check this item and the Alarm History Table will show the Acknowledged alarm information.<br>Note: Please select the time format and date format in [Main] page to display the confirmation time. |
| 0   | Recovery Time     | Check this item and the Alarm History Table will show the Recovery alarm information.<br>Note: Please select the time format and date format in [Main] page to display the recovery time.         |
| 0   | Alarm Counts      | Check this item and the Alarm History Table will display alarm triggering times.                                                                                                    |

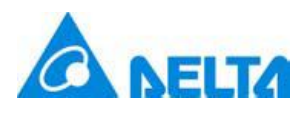

## Newsletter

| No. | Name                          | Descriptions                                                                         |
|-----|-------------------------------|--------------------------------------------------------------------------------------|
| Ø   | Column display<br>order       | Users can use the Up and Down button to arrange the displaying order.                |
| 8   | Number / Time /<br>Count font | Users can determine the displayed number, time and font size for alarm count.        |
| Ø   | Column Width                  | Check the column that you desire to display and adjust the width. Its unit is Pixel. |

The function of Continuous alarm address is identical to the previous alarm setting. Thus, we take non-continuous alarm address as the example.

Step 1: Go to [Options] > [Alarm Setup] and see the parameters setting as below.

- Uncheck [Continuous alarm address].
- Select [Automatic] as Alarm screen display.

| Alarm Setting        |                                           | Alarm Moving Sign |        | Data  |
|----------------------|-------------------------------------------|-------------------|--------|-------|
| Address              | \$6666                                    | Enable            | No 🔻   | Delet |
| Scan Time (second)   | 0.5                                       | Position          | Top •  | Modif |
| Max Records          | 9999                                      | Direction         | Left 🔹 | Impor |
| V Hold               | [HMI •                                    | Moving Points     | 1      | Expor |
| CSV Format           | Exit Screen Saver when alarm is triggered | Interval(ms)      | 100 🔻  |       |
| Alarm screen display | Automatic 👻                               | Background Color  | · ·    | OK    |

• Set up 10 alarms. Refer to the setting below:

| Numbe | 🛛 LED | Message Content | Category | Туре | Address       | Triggering conditions                           | Monitoring address |
|-------|-------|-----------------|----------|------|---------------|-------------------------------------------------|--------------------|
| 1     |       | alarm 1 %d1 度   | 1        | Bit  | \$50.0        | On                                              | \$500              |
| 2     |       | alarm 2 %d1 斤   | 1        | Bit  | \$50.1        | On                                              | \$501              |
| 3     |       | alarm 3 %d1 克   | 1        | Bit  | \$50.2        | On                                              | \$502              |
| 4     |       | alarm 4 %d1 尺   | 1        | Bit  | \$50.3        | On                                              | \$503              |
| 5     |       | alarm 5 %d1 时   | 1        | Bit  | \$50.4        | On                                              | \$504              |
| 6     |       | alarm 6         | 5        | Word | \$100         | \$100 = \$200                                   | None               |
| 7     |       | alarm 7         | 5        | Word | \$110         | \$110 < \$210                                   | None               |
| 8     |       | alarm 8         | 5        | Word | {Link2}1@D100 | {Link2}1@D200 <= {Link2}1@D100 <= {Link2}1@D300 | None               |
| 9     |       | alarm 9         | 5        | Word | \$120         | 0 <= \$120 <= 10                                | None               |
| 10    |       | alarm 10        | 5        | Word | {Link2}1@M16  | {Link2}1@M16 >= 100                             | None               |

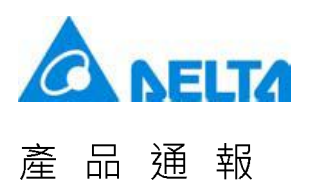

Step 2: Create an Alarm History Table

• See the general setting of Main page below:

| Preview                  | Main     | Details                  | Details-2 | Coordina   | ates           |          |        |
|--------------------------|----------|--------------------------|-----------|------------|----------------|----------|--------|
|                          | Style    |                          |           |            | Detail         |          |        |
| na pani Magana Kagana Mi | Backg    | round Color:             |           | <b>] ▼</b> | Status Display | hh:mm:ss | •      |
|                          | draw     | vert. <mark>line:</mark> | Yes       | •          | Olor           | mm/dd/yy | •<br>• |
| State:                   | draw 1   | nori. line:              | Yes       | •          |                |          |        |
| 0                        | - Grid I | ine Color:               |           | •          |                |          |        |

• See the setting of Details page below:

| arm History Table                   | termine and             |             |     |
|-------------------------------------|-------------------------|-------------|-----|
| Preview                             | Main Details Details-2  | Coordinates |     |
| 100 - Marchine Presidents Marchines | Action addr.            | <u>\$1</u>  |     |
|                                     | Sort addr.              | \$2         | ••• |
|                                     | Filter addr.            | \$3         |     |
| State:                              | Alarm counter addr.     | \$4         |     |
| 0 ,                                 | Alarm group begin addr. | \$5         |     |
| Language:                           | Alarm group end addr.   | \$6         | ••• |
| Language1                           |                         |             |     |

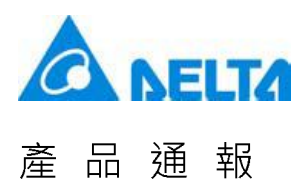

•

## Newsletter

| rm History Table                      |                         |                   |                                                    | L   |
|---------------------------------------|-------------------------|-------------------|----------------------------------------------------|-----|
| Preview                               | Main Details Detai      | ils-2 Coordinates |                                                    |     |
| 110 - Distriction Transford Transford | Number                  | 70 🔹              | Column display order :                             |     |
|                                       | 🗹 Trigger Time          | 200               | Number<br>Alarm Message<br>Alarm Counts            |     |
|                                       | 🗹 Alarm Message         | 130               | Trigger Time<br>Confirmation Time<br>Recovery Time |     |
| ate:                                  | Confirmation Time       | 200               |                                                    |     |
| ,                                     | Recovery Time           | 200               |                                                    |     |
| inguage:                              | Alarm Counts            | 100               |                                                    |     |
| anguagel                              | The total width of colu | mn :900 Pixels    |                                                    |     |
|                                       | Number LTime L Count    | t font 12         | •                                                  | 195 |

Step 3: Create the numeric entry element and maintained button of alarm setting and Alarm History Table.

| Bit Control                                                                                                    | Word Control                                                                                                    | Global Alaram Trigger setting            |
|----------------------------------------------------------------------------------------------------|----------------------------------------------------------------------------------------------------|------------------------------------------|
| W:\$50.0 W:\$50.1 W:\$50.2 W:\$50.3 W:\$50.4<br>alarm 1 alarm 2 alarm 3 alarm 4 alarm 5                                                          | $\frac{W:$100}{###} = \frac{W:$200}{###}$ Condiction 1                                                                    |                                          |
|                                                                                                    | $\frac{\text{W:$110}}{\#\#} \# \# = \left[ < \frac{\text{W:$210}}{\#\#} \# \# \right] \qquad \text{Condiction 2}$         |                                          |
|                                                                                                    | $\underbrace{\mathbb{W}: \{\operatorname{Link2}: 1 @ D200 \ }_{\# \# \# \# \# \# \# \# \# \# \# \# \# \# \# \# \# \# \# $ | Condiction 3                             |
|                                                                                                    | $0 <= \frac{W.5120}{4} # = 10$ Condiction 4                                                                               |                                          |
|                                                                                                    | $\frac{\text{W:[Link2]1@M16}}{\# \# \# \#} > \pm 100  \text{Condiction 5}$                                                |                                          |
| Monitor Addr <sup>W:5500</sup> ###                                                                                                    | W:\$502<br>### W:\$503<br>###                                                                                             |                                          |
| Action       W:\$1/2 # # #       Sorting       W:\$2/2 # # #       Filth         Addr       ######       Sorting       W:\$2/2 # # #       Filth | er W:\$3<br>dr #*### Alarm<br>Group W:\$5<br>Addr #*### Alarm<br>Start #*###<br>Addr ardr                                 | Alarm<br>Group W:\$6<br>End ####<br>Addr |

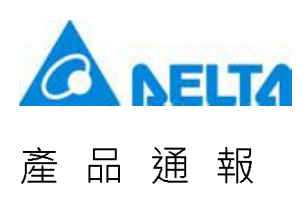

Step 4: Create one alarm screen as the sub-screen. Then, go to [Options] > [Alarm Setup] to set the screen of alarm number 1 and number 6 as screen 2.

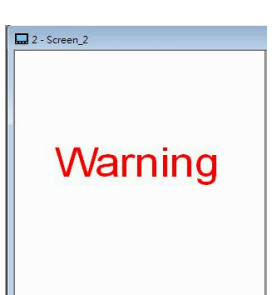

| Numbe | 🛛 LED | Message Content | Category | Туре | Address       | Triggering conditions                           | Monitoring address | Alarm screer |
|-------|-------|-----------------|----------|------|---------------|-------------------------------------------------|--------------------|--------------|
| 1     |       | alarm 1 %d1 度   | 1        | Bil  | \$50.0        | On                                              | \$500              | 2 - Screen_2 |
| 2     |       | alarm 2 %d1 斤   | 1        | Bit  | \$50.1        | On                                              | \$501              | None         |
| 3     |       | alarm 3 %d1 克   | 1        | Bit  | \$50.2        | On                                              | \$502              | None         |
| 4     |       | alarm 4 %d1 尺   | 1        | Bit  | \$50.3        | On                                              | \$503              | None         |
| 5     |       | alarm 5 %d1 时   | 1        | Bit  | \$50.4        | On                                              | \$504              | None         |
| 6     |       | alarm 6         | 5        | Word | \$100         | \$100 = \$200                                   | None               | 2 - Screen_2 |
| 7     |       | alarm 7         | 5        | Word | \$110         | \$110 < \$210                                   | None               | None         |
| 8     |       | alarm 8         | 5        | Word | {Link2}1@D100 | {Link2}1@D200 <= {Link2}1@D100 <= {Link2}1@D300 | None               | None         |
| 9     |       | alarm 9         | 5        | Word | \$120         | 0 <= \$120 <= 10                                | None               | None         |
| 10    |       | alarm 10        | 5        | Word | {Link2}1@M16  | {Link2}1@M16 >= 100                             | None               | None         |

Step 5: Please go to [Initial Macro] to write the command, which is shown as below. When the HMI screen is opened, alarm 6 ~ 10 is on.

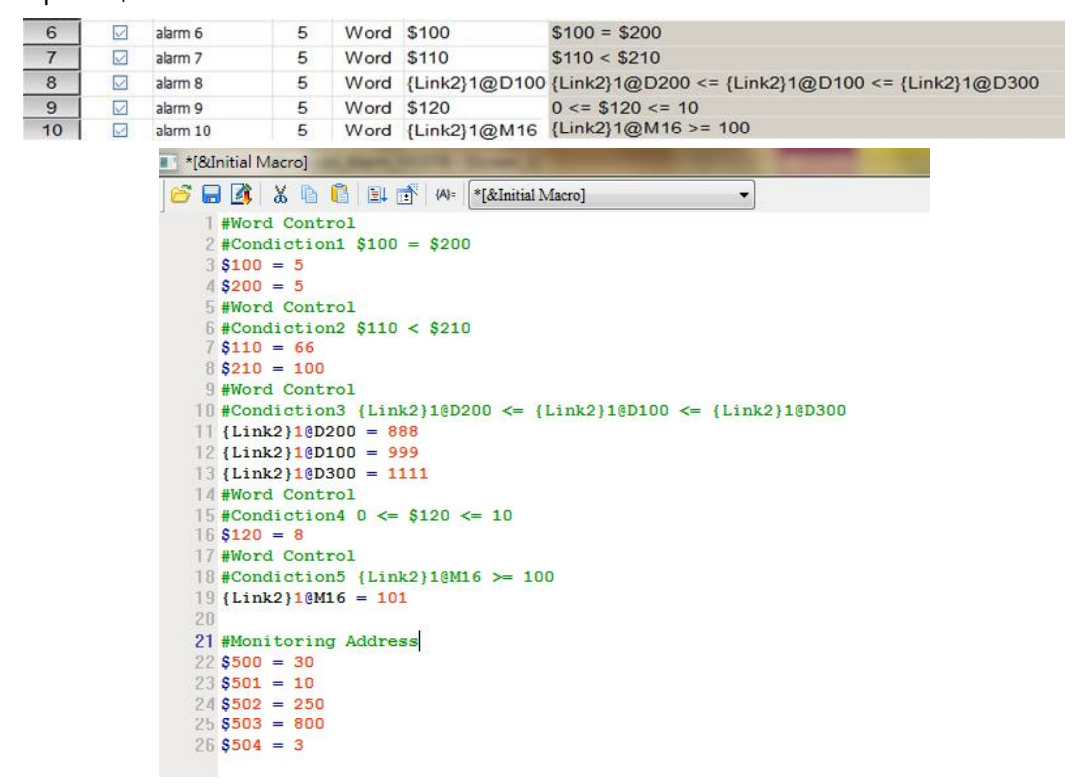

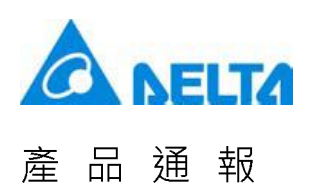

Step 6: Please compile and download all screens to the HMI.

Step 7: After enabling the HMI screen, see the functions below:

- Alarm screen display
  - In this example, [Alarm screen display] is set to [Automatic]. When the condition of alarm 6 is established, the alarm is On and the alarm screen shows automatically.
  - If [Alarm screen display] is set to [Manual], you need to set [Action Address] to 2 to display the alarm screen.

|                                                        | Trigger Time                                                                                       | Acknowledge Time                                    | Recovery Time                 |               |
|--------------------------------------------------------|----------------------------------------------------------------------------------------------------|-----------------------------------------------------|-------------------------------|---------------|
|                                                        | 57 01/14/2016<br>57 01/14/2016<br>57 01/14/2016<br>57 01/14/2016<br>57 01/14/2016<br>57 01/14/2016 |                                                     |                               |               |
| Warning                                                |                                                                                                    |                                                     |                               | Alarm Setting |
|                                                        |                                                                                                    |                                                     | ⊽<br>[4                       |               |
| Bit Control<br>alarm 1 alarm 2 alarm 3 alarm 4 alarm 5 | 5 =                                                                                                | 5 Condiction 1                                      |                               |               |
|                                                        | 66 <                                                                                               | 100 Condiction 2                                    |                               |               |
|                                                        | 888                                                                                                | <= 999 <=                                           | 1111 Condiction 3             | 3             |
|                                                        | 0 <= 8                                                                                             | <pre>&lt;= 10 Condiction 4 = 100 Condiction 5</pre> |                               |               |
| Monitor Addr 30 10                                     | 250                                                                                                | 800 3                                               |                               |               |
| Action<br>Addr 0 Sorting<br>Addr 0                     | Filter 0 Cc                                                                                        | arm Alarm<br>ount <b>0</b> Start<br>ddr Addr        | Alarm<br>Group<br>End<br>Addr |               |

• Please close the alarm screen.

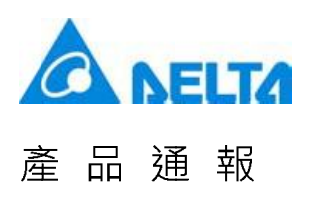

- Trigger alarm 1 ~ 5 by Bit Control
  - Bit address triggers alarm 1 to 5. The Alarm History Table displays the alarm message set by users.

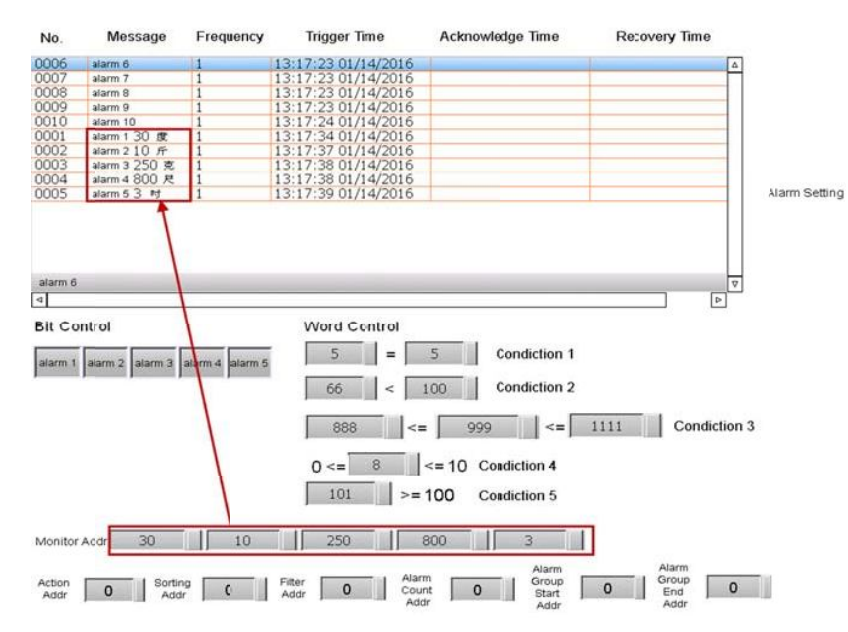

 If you change the value of [Monitoring address], please trigger alarm 1 to 5 again. The displayed alarm message will be changed in accordance with the value.

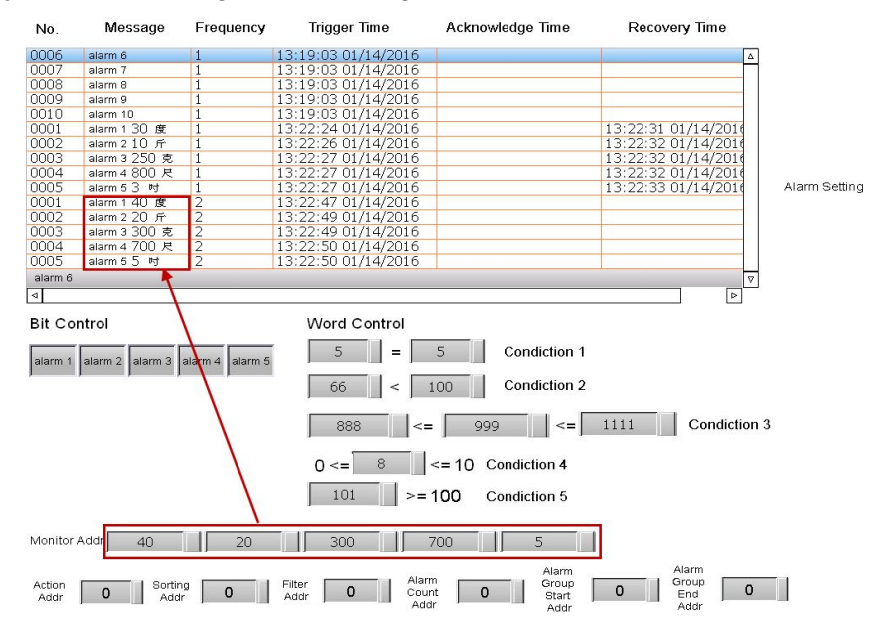

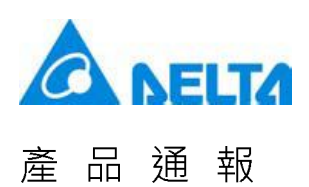

#### Trigger Time

• When the condition of triggering the alarm by Bit address or Word address is established, the Alarm History Table will display the time and date that alarm has been triggered.

| No.     | Message       | Frequency | Trigger Time        | Acknowledge Time | Recovery Time       |
|---------|---------------|-----------|---------------------|------------------|---------------------|
| 0006    | alarm 6       | 1         | 13:19:03 01/14/2016 | 1                | Δ                   |
| 0007    | alarm 7       | 1         | 13:19:03 01/14/2016 |                  |                     |
| 8000    | alarm 8       | 1         | 13:19:03 01/14/2016 |                  |                     |
| 0009    | alarm 9       | 1         | 13:19:03 01/14/2016 |                  |                     |
| 0010    | alarm 10      | 1         | 13:19:03 01/14/2016 |                  |                     |
| 0001    | alarm 1 30 度  | 1         | 13:22:24 01/14/2016 |                  | 13:22:31 01/14/2010 |
| 0002    | alarm 2 10 斤  | 1         | 13:22:26 01/14/2016 |                  | 13:22:32 01/14/2016 |
| 0003    | alarm 3 250 克 | 1         | 13:22:27 01/14/2016 |                  | 13:22:32 01/14/2010 |
| 0004    | alarm 4 800 尺 | 1         | 13:22:27 01/14/2016 |                  | 13:22:32 01/14/2010 |
| 0005    | alarm 5 3 时   | 1         | 13:22:27 01/14/2016 |                  | 13:22:33 01/14/2010 |
| 0001    | alarm 1 40 度  | 2         | 13:22:47 01/14/2016 |                  |                     |
| 0002    | alarm 2 20 斤  | 2         | 13:22:49 01/14/2016 |                  |                     |
| 0003    | alarm 3 300 克 | 2         | 13:22:49 01/14/2016 |                  |                     |
| 0004    | alarm 4 700 尺 | 2         | 13:22:50 01/14/2016 |                  |                     |
| 0005    | alarm 5 5 时   | 2         | 13:22:50 01/14/2016 |                  |                     |
| alarm 6 |               |           |                     |                  | 7                   |
| 4       |               |           |                     |                  |                     |

#### Acknowledge Time

• To display the Acknowledge Time, please set Action address to 1.

| No.                                                       | Message                                                                                          | Frequency                                                        | Trigger Time        | Acknowledge Time                         | Recovery Time                 |
|-----------------------------------------------------------|--------------------------------------------------------------------------------------------------|------------------------------------------------------------------|---------------------|------------------------------------------|-------------------------------|
| 0006                                                      | alarm 6                                                                                          | 1                                                                | 13:19:03 01/14/2016 |                                          |                               |
| 0007                                                      | alarm 7                                                                                          | 1                                                                | 13:19:03 01/14/2016 |                                          |                               |
| 8000                                                      | alarm 8                                                                                          | 1                                                                | 13:19:03 01/14/2016 |                                          |                               |
| 0009                                                      | alarm 9                                                                                          | 1                                                                | 13:19:03 01/14/2016 |                                          |                               |
| 0010                                                      | alarm 10                                                                                         | 1                                                                | 13:19:03 01/14/2016 | 13:25:25 01/14/2016                      |                               |
| 0001                                                      | alarm 1 30 度                                                                                     | 1                                                                | 13:22:24 01/14/2016 |                                          | 13:22:31 01/14/2016           |
| 0002                                                      | alarm 2 10 斤                                                                                     | 1                                                                | 13:22:26 01/14/2016 |                                          | 13:22:32 01/14/2010           |
| 0003                                                      | alarm 3 250 克                                                                                    | 1                                                                | 13:22:27 01/14/2016 |                                          | 13:22:32 01/14/2010           |
| 0004                                                      | alarm 4 800 尺                                                                                    | 1                                                                | 13:22:27 01/14/2016 |                                          | 13:22:32 01/14/2010           |
| 0005                                                      | alarm 5 3 时                                                                                      | 1                                                                | 13:22:27 01/14/2016 |                                          | 13:22:33 01/14/2010           |
| 0001                                                      | alarm 1 40 度                                                                                     | 2                                                                | 13:22:47 01/14/2016 |                                          |                               |
| 0002                                                      | alarm 2 20 斤                                                                                     | 2                                                                | 13:22:49 01/14/2016 |                                          |                               |
| 0003                                                      | alarm 3 300 克                                                                                    | 2                                                                | 13:22:49 01/14/2016 |                                          |                               |
| 0004                                                      | alarm 4 700 尺                                                                                    | 2                                                                | 13:22:50 01/14/2016 |                                          |                               |
| 0005                                                      | alarm 5 5 时                                                                                      | 2                                                                | 13:22:50 01/14/2016 |                                          |                               |
| alarm 1                                                   | 5                                                                                                |                                                                  |                     |                                          | ▼                             |
| 4                                                         |                                                                                                  |                                                                  |                     |                                          |                               |
| alarm 1                                                   | alarm 2 alarm 3                                                                                  | alarm 4 alarm 5                                                  | 5 =                 | 5 Condiction 1<br>100 Condiction 2       |                               |
| After A<br>actions<br>1) The<br>immed<br>2) Ackr<br>numbe | ction address set<br>s:<br>Action address w<br>iately.<br>nowledge Time of<br>r will display imm | to 1 will get tw<br>ill clear to 0<br>Seleted alarm<br>ediately. | 0     888     <=    | 999  <= 10 Condiction 4 100 Condiction 5 | 1111 Condiction 3             |
| Monito<br>Action<br>Addr                                  | Addr 40                                                                                          | 20<br>• 0                                                        | Filter 0 Alar       | 700 5<br>Alarm<br>Group<br>Start<br>Addr | Alarm<br>Group<br>End<br>Addr |

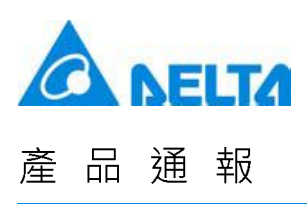

- Recovery Time
  - If the condition of triggering the alarm by Bit address or Word address is not established (such as Condition1 and Condition 2, see the figure below), then the Alarm History Table will display the Recovery Time.

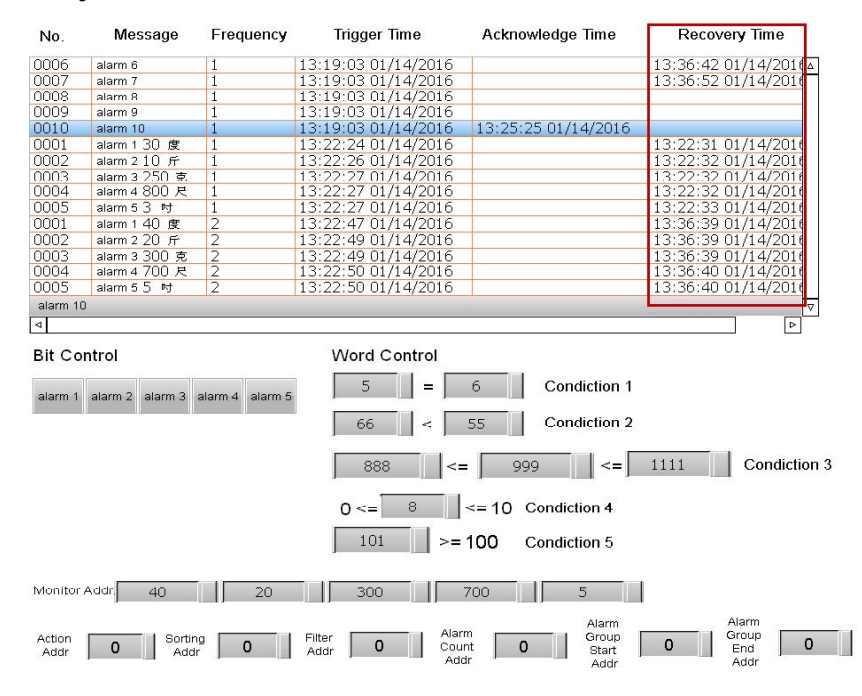

- Action Address
  - When Action Address is set to 0, the Alarm History Table has no action.
  - When Action Address is set to 1, it will display the Acknowledge Time. (We've already introduced <u>Acknowledge Time</u> before)
  - When Action Address is set to 2 and [Alarm screen display] is set to [Manual], the system will display the alarm screen. (We've already introduced <u>Alarm Screen</u> before)

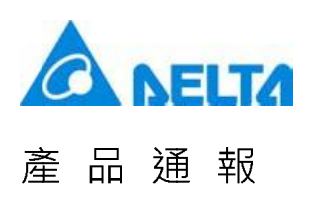

- Sort Address
  - When the value of Sort Address is 0, the Alarm History Table will not do any sorting.
  - When the value of Sort Address is 1, the alarm will be displayed according to the [Trigger Time].

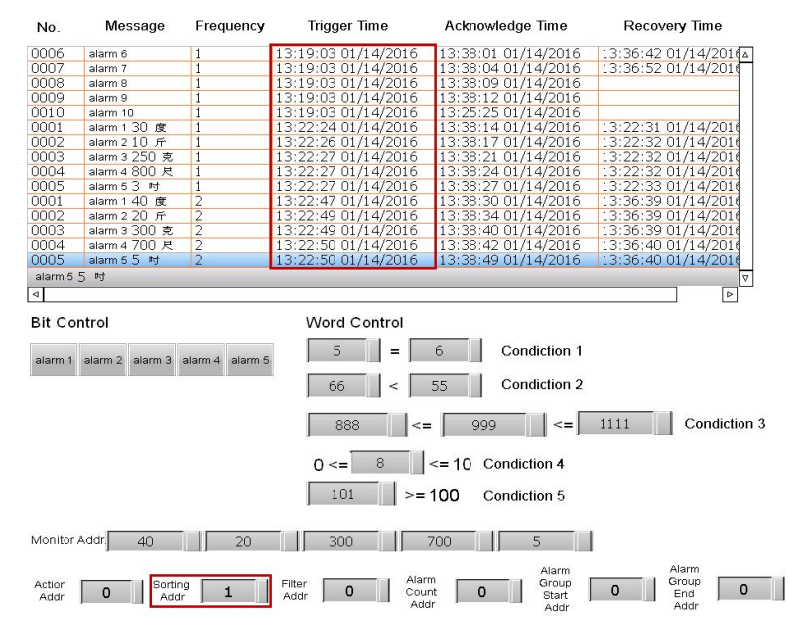

• When the value of Sort Address is 2, the alarm will be displayed according to the [Acknowledge Time].

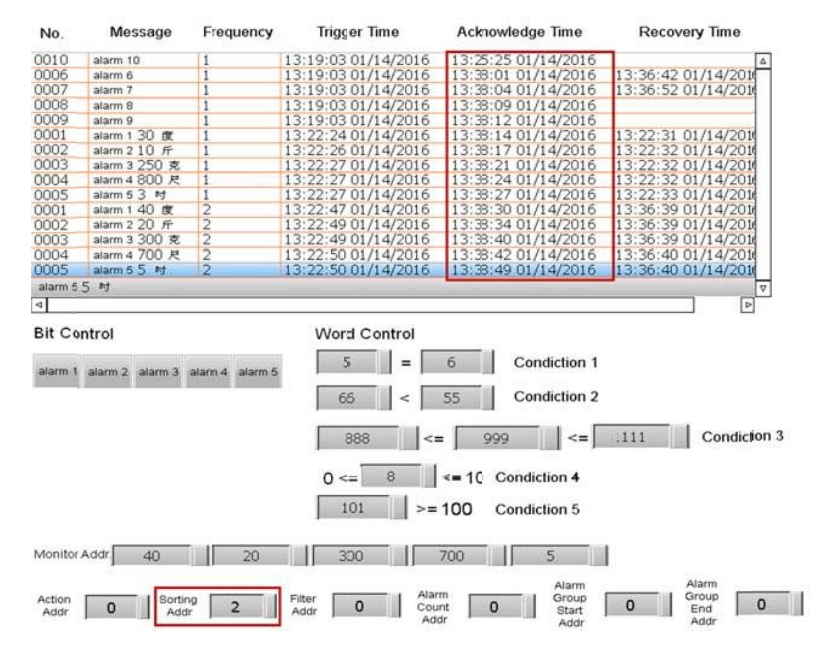

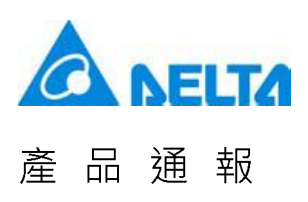

- When the value of Sort Address is 3, the alarm will be displayed according to the [Recovery Time].
- Since alarm No. 8 to 10 have not been cleared, these three will not be listed in Recovery Time.

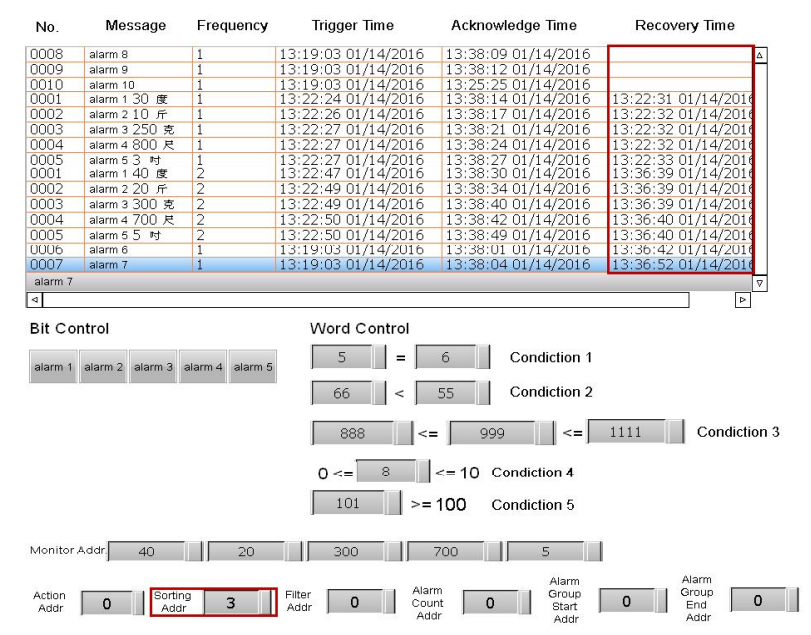

 When the value of Sort Address is 4, the alarm will be displayed in ascending order (from least to greatest) according to the [Frequency].

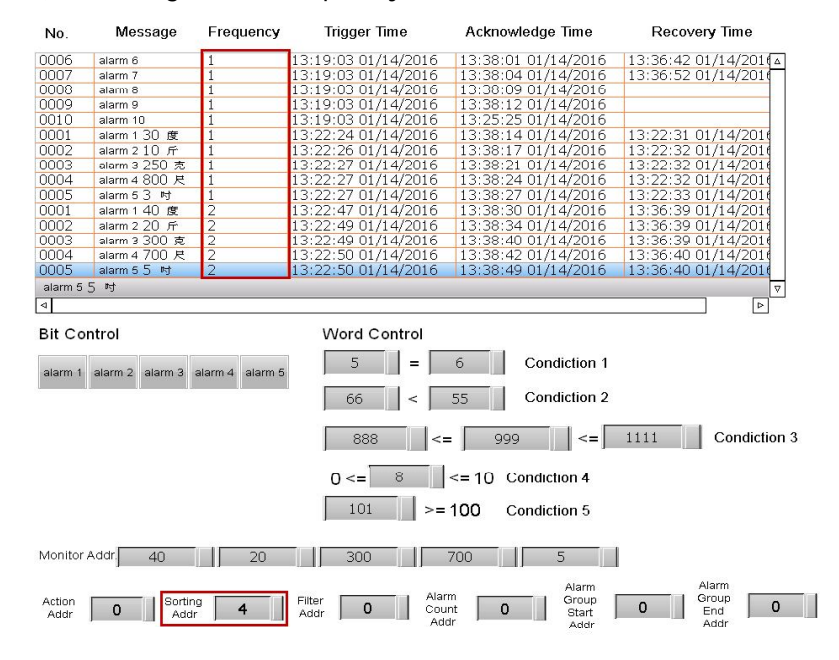

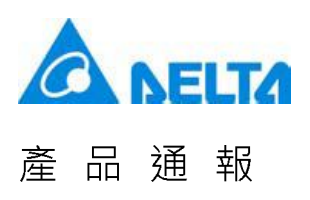

 When the value of Sort Address is 5, the alarm will be displayed in ascending order (from least to greatest) according to the [Category].

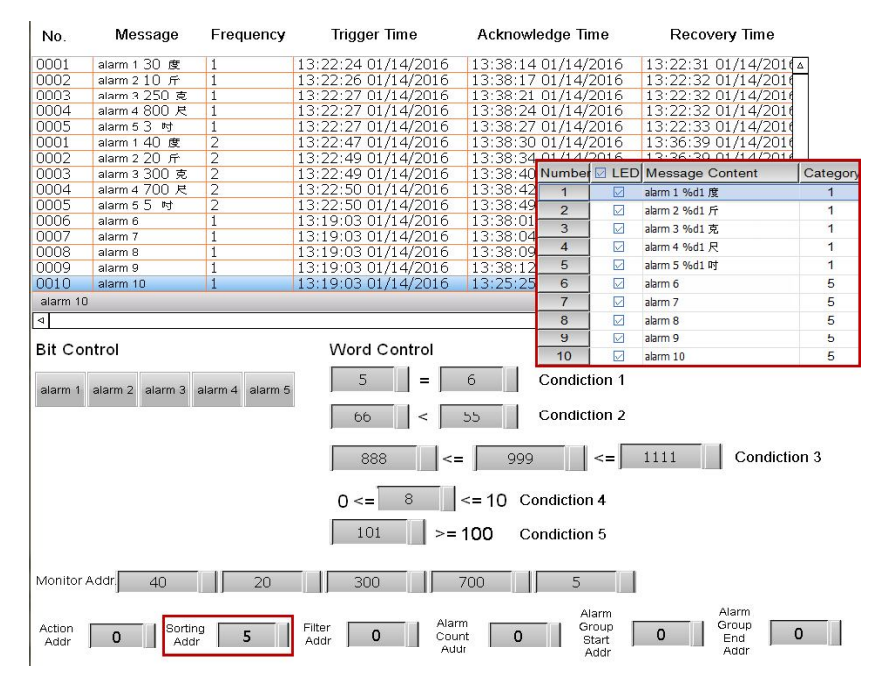

 When the value of Sort Address is 6, the alarm will be displayed in ascending order (from least to greatest) according to the [No.]

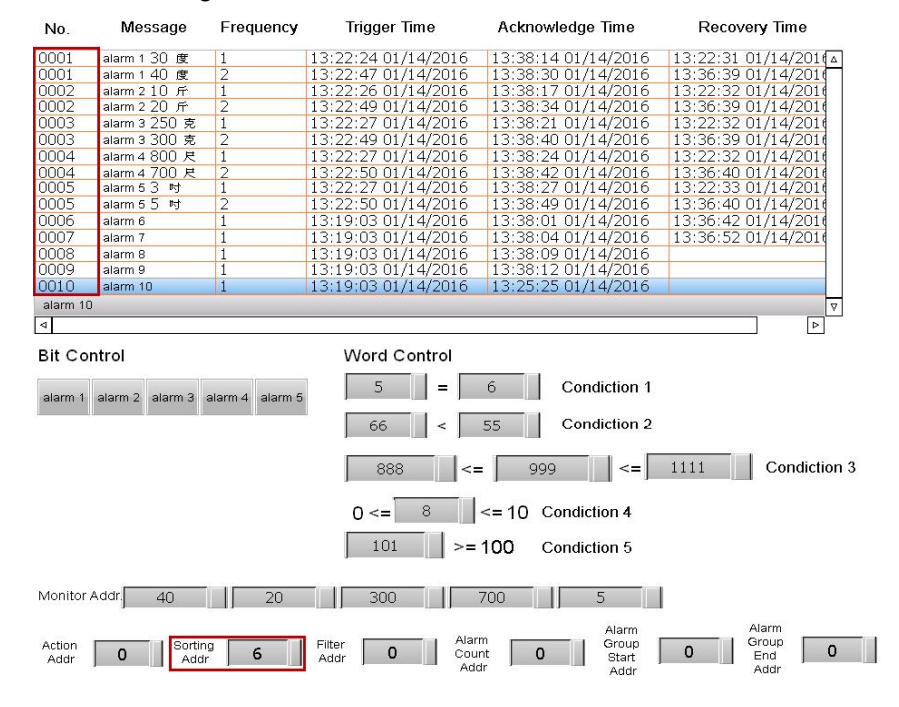

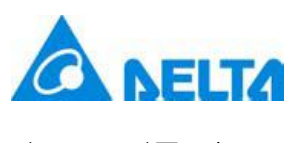

#### Newsletter

- Filter Address
  - When the value of Filter Address is 0, the Alarm History Table will display all alarms that had been triggered.
  - When the value of Filter Address is 1, the Alarm History Table will hide the alarms that have set with the function of [Recovery Time] and [Acknowledge Time].

|        | No.                         | Message                                   | Frequency                | Trigger Time                                                                             | Acknowledge Time                                                                      | Recovery Time       |
|--------|-----------------------------|-------------------------------------------|--------------------------|------------------------------------------------------------------------------------------|---------------------------------------------------------------------------------------|---------------------|
|        | 0006                        | alarm 6                                   | 1                        | 13:19:03 01/14/2016                                                                      | 13:38:01 01/14/2016                                                                   | 13:36:42 01/14/201  |
|        | 0007                        | alarm 7                                   | 1                        | 13:19:03 01/14/2016                                                                      | 13:38:04 01/14/2016                                                                   | 13:36:52 01/14/2016 |
|        | 0008                        | alarm 8                                   | 1                        | 13:19:03 01/14/2016                                                                      | 13:38:09 01/14/2016                                                                   |                     |
|        | 0009                        | alarm 9                                   | 1                        | 13:19:03 01/14/2016                                                                      | 13:38:12 01/14/2016                                                                   |                     |
|        | 0010                        | alarm 10                                  | 1                        | 13:19:03 01/14/2016                                                                      | 13:25:25 01/14/2016                                                                   |                     |
|        | 0001                        | alarm 1 30 度                              | 1                        | 13:22:24 01/14/2016                                                                      | 13:38:14 01/14/2016                                                                   | 13:22:31 01/14/2010 |
|        | 0002                        | alarm 2 10 斤                              | 1                        | 13:22:26 01/14/2016                                                                      | 13:38:17 01/14/2016                                                                   | 13:22:32 01/14/2010 |
| Before | 0003                        | alarm 3 250 克                             | 1                        | 13:22:27 01/14/2016                                                                      | 13:38:21 01/14/2016                                                                   | 13:22:32 01/14/201  |
|        | 0004                        | alarm 4 800 R                             | 1                        | 13:22:27 01/14/2016                                                                      | 13:38:24 01/14/2016                                                                   | 13:22:32 01/14/2016 |
|        | 0005                        | alarm 5 3 kg                              | 1                        | 13:22:27 01/14/2016                                                                      | 13:38:27 01/14/2016                                                                   | 13:22:33 01/14/2016 |
|        | 0001                        | alarm 1 4U 度                              | 2                        | 13:22:47 01/14/2016                                                                      | 13:38:30 01/14/2016                                                                   | 13:36:39 01/14/2016 |
|        | 0002                        | alarm 2 ZU 斤                              | 2                        | 13:22:49 01/14/2016                                                                      | 13:38:34 01/14/2016                                                                   | 13:36:39 01/14/2016 |
|        | 0003                        | alarm 3 300 克                             | 2                        | 13:22:49 01/14/2016                                                                      | 13:38:40 01/14/2016                                                                   | 13:30:39 01/14/2010 |
|        | 0004                        | alarm 4 700 R                             | 2                        | 13:22:50 01/14/2016                                                                      | 13:38:42 01/14/2016                                                                   | 13:36:40 01/14/2016 |
|        | 0005                        | alarm 5 ) ज                               | 2                        | 13:22:50 01/14/2016                                                                      | 13:38:49 01/14/2016                                                                   | 13:30:40 01/14/2010 |
|        | alarm 5                     | 5 5                                       |                          |                                                                                          |                                                                                       |                     |
|        | 4                           |                                           |                          |                                                                                          |                                                                                       |                     |
|        |                             |                                           | 1 <u>1</u>               | <b>T</b> : <b>T</b>                                                                      | A algo avula data. Tupa a                                                             | Deservery Trees     |
|        | No.                         | Message                                   | Frequency                | Trigger Time                                                                             | Acknowledge Time                                                                      | Recovery time       |
|        | No.                         | Message                                   | Frequency                | 13:19:03 01/14/2016                                                                      | 13:38:09 01/14/2016                                                                   |                     |
|        | No.<br>0008<br>0009         | Message alarm 8 alarm 9                   | Frequency                | 13:19:03 01/14/2016<br>13:19:03 01/14/2016                                               | 13:38:09 01/14/2016<br>13:38:12 01/14/2016                                            |                     |
|        | No.<br>0008<br>0009<br>0010 | Message<br>alarm 8<br>alarm 9<br>alarm 10 | Frequency                | 13:19:03 01/14/2016<br>13:19:03 01/14/2016<br>13:19:03 01/14/2016                        | 13:38:09 01/14/2016<br>13:38:12 01/14/2016<br>13:25:25 01/14/2016                     |                     |
|        | No.<br>0008<br>0009<br>0010 | Message<br>alarm 8<br>alarm 9<br>alarm 10 | Frequency<br>1<br>1<br>1 | 13:19:03 01/14/2016<br>13:19:03 01/14/2016<br>13:19:03 01/14/2016                        | 13:38:09 01/14/2016<br>13:38:12 01/14/2016<br>13:25:25 01/14/2016                     |                     |
|        | No.<br>0008<br>0009<br>0010 | Message<br>alarm 8<br>alarm 9<br>alarm 10 | Frequency<br>1<br>1<br>1 | 13:19:03 01/14/2016<br>13:19:03 01/14/2016<br>13:19:03 01/14/2016                        | Acknowledge Time<br>13:38:09 01/14/2016<br>13:38:12 01/14/2016<br>13:25:25 01/14/2016 |                     |
|        | No.<br>0008<br>0009<br>0010 | Message<br>alarm 8<br>alarm 9<br>alarm 10 | Frequency<br>1<br>1<br>1 | 13:19:03 01/14/2016<br>13:19:03 01/14/2016<br>13:19:03 01/14/2016<br>13:19:03 01/14/2016 | Acknowledge Time<br>13:38:09 01/14/2016<br>13:38:12 01/14/2016<br>13:25:25 01/14/2016 |                     |
| Aftor  | No.<br>0008<br>0009<br>0010 | Message<br>alarm 8<br>alarm 9<br>alarm 10 | 1<br>1<br>1              | 13:19:03 01/14/2016<br>13:19:03 01/14/2016<br>13:19:03 01/14/2016<br>13:19:03 01/14/2016 | Acknowledge Time<br>13:38:09 01/14/2016<br>13:38:12 01/14/2016<br>13:25:25 01/14/2016 |                     |
| After  | No.<br>0008<br>0009<br>0010 | Message<br>alarm 8<br>alarm 9<br>alarm 10 | 1<br>1<br>1              | 13:19:03 01/14/2016<br>13:19:03 01/14/2016<br>13:19:03 01/14/2016<br>13:19:03 01/14/2016 | Acknowledge Time<br>13:38:09 01/14/2016<br>13:38:12 01/14/2016<br>13:25:25 01/14/2016 |                     |
| After  | No.<br>0008<br>0009<br>0010 | Message<br>alarm 8<br>alarm 9<br>alarm 10 | 1<br>1<br>1              | 13:19:03 01/14/2016<br>13:19:03 01/14/2016<br>13:19:03 01/14/2016                        | Acknowledge Time<br>13:38:09 01/14/2016<br>13:38:12 01/14/2016<br>13:25:25 01/14/2016 |                     |
| After  | No.<br>0008<br>0009<br>0010 | Message<br>alarm 8<br>alarm 9<br>alarm 10 | 1<br>1<br>1              | 13:19:03 01/14/2016<br>13:19:03 01/14/2016<br>13:19:03 01/14/2016                        | Acknowledge Time<br>13:38:09 01/14/2016<br>13:38:12 01/14/2016<br>13:25:25 01/14/2016 |                     |
| After  | No.<br>0008<br>0009<br>0010 | Message<br>alarm 8<br>alarm 9<br>alarm 10 | 1<br>1<br>1              | 13:19:03 01/14/2016<br>13:19:03 01/14/2016<br>13:19:03 01/14/2016                        | Acknowledge Time<br>13:38:09 01/14/2016<br>13:38:12 01/14/2016<br>13:25:25 01/14/2016 |                     |
| After  | No.<br>0008<br>0009<br>0010 | Message<br>alarm 8<br>alarm 9<br>alarm 10 | 1<br>1<br>1              | 13:19:03 01/14/2016<br>13:19:03 01/14/2016<br>13:19:03 01/14/2016                        | Acknowledge Time<br>13:38:09 01/14/2016<br>13:38:12 01/14/2016<br>13:25:25 01/14/2016 |                     |
| After  | No.<br>0008<br>0009<br>0010 | Message<br>alarm 8<br>alarm 9<br>alarm 10 | 1<br>1<br>1              | 13:19:03 01/14/2016<br>13:19:03 01/14/2016<br>13:19:03 01/14/2016                        | Acknowledge Time<br>13:38:09 01/14/2016<br>13:38:12 01/14/2016<br>13:25:25 01/14/2016 |                     |
| After  | No.<br>0008<br>0009<br>0010 | Message<br>alarm 8<br>alarm 9<br>alarm 10 | 1<br>1<br>1              | 13:19:03 01/14/2016<br>13:19:03 01/14/2016<br>13:19:03 01/14/2016                        | Acknowledge Time<br>13:38:09 01/14/2016<br>13:38:12 01/14/2016<br>13:25:25 01/14/2016 |                     |
| After  | No.<br>0008<br>0009<br>0010 | Message<br>alarm 9<br>alarm 10            | 1<br>1<br>1              | 13:19:03 01/14/2016<br>13:19:03 01/14/2016<br>13:19:03 01/14/2016                        | Acknowledge Time                                                                      |                     |

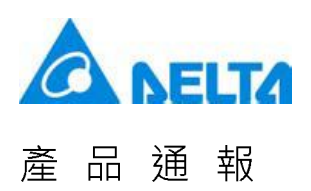

 When the value of Filter Address is 2, the Alarm History Table will hide the alarms that have set with the function of [Recovery Time].

|        | No.          | Message            | Frequency | Trigger Time                                                      | Acknowledge Time                           | Recovery Time       |
|--------|--------------|--------------------|-----------|-------------------------------------------------------------------|--------------------------------------------|---------------------|
|        | 0006         | alarm 6            | 1         | 13:19:03 01/14/2016                                               | 13:38:01 01/14/2016                        | 13:36:42 01/14/201  |
|        | 0007         | alarm 7            | 1         | 13:19:03 01/14/2016                                               | 13:38:04 01/14/2016                        | 13:36:52 01/14/2010 |
|        | 0008         | alarm 8            | 1         | 13:19:03 01/14/2016                                               | 13:38:09 01/14/2016                        |                     |
|        | 0009         | alarm 9            | 1         | 13:19:03 01/14/2016                                               | 13:38:12 01/14/2016                        |                     |
|        | 0010         | alarm 10           | 1         | 13:19:03 01/14/2016                                               | 13:25:25 01/14/2016                        |                     |
|        | 0001         | alarm 1 30 度       | 1         | 13:22:24 01/14/2016                                               | 13:38:14 01/14/2016                        | 13:22:31 01/14/2010 |
|        | 0002         | alarm 2 10 斤       | 1         | 13:22:26 01/14/2016                                               | 13:38:17 01/14/2016                        | 13:22:32 01/14/2016 |
| Before | 0003         | alarm 3 250 克      | 1         | 13:22:27 01/14/2016                                               | 13:38:21 01/14/2016                        | 13:22:32 01/14/2010 |
|        | 0004         | alarm 4 800 尺      | 1         | 13:22:27 01/14/2016                                               | 13:38:24 01/14/2016                        | 13:22:32 01/14/2010 |
|        | 0005         | alarm 5 3 时        | 1         | 13:22:27 01/14/2016                                               | 13:38:27 01/14/2016                        | 13:22:33 01/14/2010 |
|        | 0001         | alarm 1 40 度       | 2         | 13:22:47 01/14/2016                                               | 13:38:30 01/14/2016                        | 13:36:39 01/14/2010 |
|        | 0002         | alarm 2 20 /ਜਿ     | 2         | 13:22:49 01/14/2016                                               | 13:38:34 01/14/2016                        | 13:36:39 01/14/2010 |
|        | 0003         | alarm 3 300 克      | 2         | 13:22:49 01/14/2016                                               | 13:38:40 01/14/2016                        | 13:36:39 01/14/2010 |
|        | 0004         | alarm 4 /00 尺      | 2         | 13:22:50 01/14/2016                                               | 13:38:42 01/14/2016                        | 13:36:40 01/14/2010 |
|        | 0005         | alarm 5 5 M        | 2         | 13:22:50 01/14/2016                                               | 13:38:49 01/14/2016                        | 13:36:40 01/14/2010 |
|        | alarm 5      | 5 19               |           |                                                                   |                                            |                     |
|        | 4            |                    |           |                                                                   |                                            |                     |
|        | No.          | Message            | Frequency | Trigger Time                                                      | Acknowledge Time                           | Recovery Time       |
|        |              |                    |           |                                                                   |                                            |                     |
|        | 0008         | alarm 8            | 1         | 13:19:03 01/14/2016                                               | 13:38:09 01/14/2016                        | Δ                   |
|        | 0008<br>0009 | alarm 8<br>alarm 9 | 1         | 13:19:03 01/14/2016<br>13:19:03 01/14/2016                        | 13:38:09 01/14/2016<br>13:38:12 01/14/2016 | Δ                   |
|        | 0008<br>0009 | alarm 8<br>alarm 9 | 1         | 13:19:03 01/14/2016<br>13:19:03 01/14/2016<br>13:10:03 01/14/2016 | 13:38:09 01/14/2016<br>13:38:12 01/14/2016 | Δ                   |

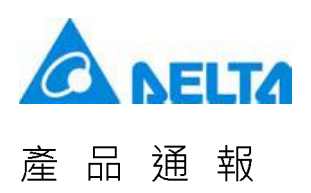

 When the value of Filter Address is 3, the Alarm History Table will hide the alarms that have set with the function of [Recovery Time] or [Acknowledge Time].

|        | No.     | Message       | Frequency | Trigger Time        | Acknowledge Time    | Recovery Time       |
|--------|---------|---------------|-----------|---------------------|---------------------|---------------------|
|        | 0006    | alarm 6       | 1         | 13.19.03.01/14/2016 | 13.38.01.01/14/2016 | 13.36.42 01/14/2014 |
|        | 0007    | alarm 7       | 1         | 13:19:03 01/14/2016 | 13:38:04 01/14/2016 | 13:36:52 01/14/2010 |
|        | 0008    | alarm 8       | 1         | 13:19:03 01/14/2016 | 13:38:09 01/14/2016 |                     |
|        | 0009    | alarm 9       | 1         | 13:19:03 01/14/2016 | 13:38:12 01/14/2016 |                     |
|        | 0010    | alarm 10      | 1         | 13:19:03 01/14/2016 | 13:25:25 01/14/2016 |                     |
|        | 0001    | alarm 1 30 度  | 1         | 13:22:24 01/14/2016 | 13:38:14 01/14/2016 | 13:22:31 01/14/2010 |
|        | 0002    | alarm 2 10 斤  | 1         | 13:22:26 01/14/2016 | 13:38:17 01/14/2016 | 13:22:32 01/14/2010 |
| Before | 0003    | alarm 3 250 克 | 1         | 13:22:27 01/14/2016 | 13:38:21 01/14/2016 | 13:22:32 01/14/2010 |
| Dororo | 0004    | alarm 4 800 尺 | 1         | 13:22:27 01/14/2016 | 13:38:24 01/14/2016 | 13:22:32 01/14/2010 |
|        | 0005    | alarm 5 3 时   | 1         | 13:22:27 01/14/2016 | 13:38:27 01/14/2016 | 13:22:33 01/14/2010 |
|        | 0001    | alarm 1 40 度  | 2         | 13:22:47 01/14/2016 | 13:38:30 01/14/2016 | 13:36:39 01/14/2010 |
|        | 0002    | alarm 2 20 斤  | 2         | 13:22:49 01/14/2016 | 13:38:34 01/14/2016 | 13:36:39 01/14/2010 |
|        | 0003    | alarm 3 300 克 | 2         | 13:22:49 01/14/2016 | 13:38:40 01/14/2016 | 13:36:39 01/14/2010 |
|        | 0004    | alarm 4 700 尺 | 2         | 13:22:50 01/14/2016 | 13:38:42 01/14/2016 | 13:36:40 01/14/2010 |
|        | 0005    | alarm 5 5 时   | 2         | 13:22:50 01/14/2016 | 13:38:49 01/14/2016 | 13:36:40 01/14/2016 |
|        | alarm 5 | 5 吋           |           |                     |                     | ▽                   |
|        | ⊲       |               |           |                     |                     |                     |
|        | No.     | Message       | Frequency | Trigger Time        | Acknowledge Time    | Recovery Time       |
|        |         |               |           |                     |                     | <u> </u>            |

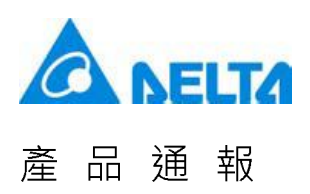

 When the value of Filter Address is 4, the Alarm History Table will hide the alarms that have set with the function of [Acknowledge Time].

|        | No.         | Message       | Frequency | Trigger Time        | Acknowledge Time    | Recovery Time       |  |  |  |  |
|--------|-------------|---------------|-----------|---------------------|---------------------|---------------------|--|--|--|--|
|        | 0006        | alarm 6       | 1         | 13:19:03 01/14/2016 | 13:38:01 01/14/2016 | 13:36:42 01/14/2016 |  |  |  |  |
|        | 0007        | alarm 7       | 1         | 13:19:03 01/14/2016 | 13:38:04 01/14/2016 | 13:36:52 01/14/2014 |  |  |  |  |
|        | 0008        | alarm 8       | 1         | 13:19:03 01/14/2016 | 13:38:09 01/14/2016 |                     |  |  |  |  |
| Before | 0009        | alarm 9       | 1         | 13:19:03 01/14/2016 | 13:38:12 01/14/2016 |                     |  |  |  |  |
|        | 0010        | alarm 10      | 1         | 13:19:03 01/14/2016 | 13:25:25 01/14/2016 |                     |  |  |  |  |
|        | 0001        | alarm 1 30 度  | 1         | 13:22:24 01/14/2016 | 13:38:14 01/14/2016 | 13:22:31 01/14/2016 |  |  |  |  |
|        | 0002        | alarm 2 10 斤  | 1         | 13:22:26 01/14/2016 | 13:38:17 01/14/2016 | 13:22:32 01/14/2016 |  |  |  |  |
|        | 0003        | alarm 3 250 克 | 1         | 13:22:27 01/14/2016 | 13:38:21 01/14/2016 | 13:22:32 01/14/2010 |  |  |  |  |
| Deloie | 0004        | alarm 4 800 尺 | 1         | 13:22:27 01/14/2016 | 13:38:24 01/14/2016 | 13:22:32 01/14/2010 |  |  |  |  |
|        | 0005        | alarm 5.3 াষt | 1         | 13:22:27 01/14/2016 | 13:38:27 01/14/2016 | 13:22:33 01/14/2016 |  |  |  |  |
|        | 0001        | alarm 1 40 👳  | 2         | 13:22:47 01/14/2016 | 13:38:30 01/14/2016 | 13:36:39 01/14/2010 |  |  |  |  |
|        | 0002        | alarm 2 20 fr | 2         | 13:22:49.01/14/2016 | 13:38:34 01/14/2016 | 13:36:39 01/14/2010 |  |  |  |  |
|        | 0003        | alarm 3 300 支 | 2         | 13:22:49 01/14/2016 | 13:38:40 01/14/2016 | 13:36:39 01/14/2014 |  |  |  |  |
|        | 0004        | alarm 4 700 분 | 2         | 13:22:50 01/14/2016 | 13:38:42 01/14/2016 | 13:36:40.01/14/2014 |  |  |  |  |
|        | 0005        | alarm 5.5 ⊫t  | 2         | 13:22:50 01/14/2016 | 13:38:49 01/14/2016 | 13:36:40 01/14/2010 |  |  |  |  |
|        | alarm 5 5 时 |               |           |                     |                     |                     |  |  |  |  |
|        | ⊲           |               |           |                     |                     |                     |  |  |  |  |
|        | No.         | Message       | Frequency | Trigger Time        | Acknowledge Time    | Recovery Time       |  |  |  |  |
| Aftor  |             |               |           |                     |                     | Δ                   |  |  |  |  |

43/61

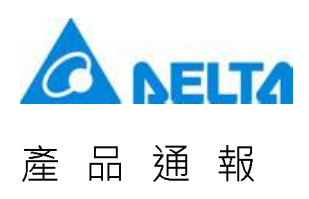

• When the value of Filter Address is 5, please set [Alarm count address] to 1.

|        |                                                                                                    | Filte<br>Ado                                                                                                    | r<br>Ir <b>5</b>                                                                             | Alarm<br>Count<br>Addr                                                                                                    | 1                                                                                                    |                                                                                                    |
|--------|----------------------------------------------------------------------------------------------------|----------------------------------------------------------------------------------------------------|----------------------------------------------------------------------------------------------|----------------------------------------------------------------------------------------------------|----------------------------------------------------------------------------------------------------|----------------------------------------------------------------------------------------------------|
|        | No.                                                                                                    | Message                                                                                                    | Frequency                                                                                    | Trigger Time                                                                                                    | Acknowledge Time                                                                                                    | Recovery Time                                                                                                    |
|        | 0006                                                                                                    | alarm 6                                                                                                    | 1                                                                                            | 13:19:03 01/14/2016                                                                                                    | 13:38:01 01/14/2016                                                                                                    | 13:36:42 01/14/201                                                                                                    |
|        | 0007                                                                                                    | alarm 7                                                                                                    | 1                                                                                            | 13:19:03 01/14/2016                                                                                                    | 13:38:04 01/14/2016                                                                                                    | 13:36:52 01/14/2010                                                                                                    |
|        | 0008                                                                                                    | alarm 8                                                                                                    | 1                                                                                            | 13:19:03 01/14/2016                                                                                                    | 13:38:09 01/14/2016                                                                                                    |                                                                                                    |
|        | 0009                                                                                                    | alarm 9                                                                                                    | 1                                                                                            | 13:19:03 01/14/2016                                                                                                    | 13:38:12 01/14/2016                                                                                                    |                                                                                                    |
|        | 0010                                                                                                    | alarm 10                                                                                                    | 1                                                                                            | 13:19:03 01/14/2016                                                                                                    | 13:25:25 01/14/2016                                                                                                    |                                                                                                    |
|        | 0001                                                                                                    | alarm 1 30 度                                                                                                    | 1                                                                                            | 13:22:24 01/14/2016                                                                                                    | 13:38:14 01/14/2016                                                                                                    | 13:22:31 01/14/2010                                                                                                    |
|        | 0002                                                                                                    | alarm 2 10 斤                                                                                                    | 1                                                                                            | 13:22:26 01/14/2016                                                                                                    | 13:38:17 01/14/2016                                                                                                    | 13:22:32 01/14/2010                                                                                                    |
| Betore | 0003                                                                                                    | alarm 3 25U 克                                                                                                    | 1                                                                                            | 13:22:27 01/14/2016                                                                                                    | 13:38:21 01/14/2016                                                                                                    | 13:22:32 01/14/2010                                                                                                    |
|        | 0004                                                                                                    | alarm 53 ttt                                                                                                    | 1                                                                                            | 13:22:27 01/14/2010                                                                                                    | 13:38:27 01/14/2016                                                                                                    | 13:22:32 01/14/2016                                                                                                    |
|        | 0001                                                                                                    | alarm 1 40 度                                                                                                    | 2                                                                                            | 13:22:47 01/14/2016                                                                                                    | 13:38:30 01/14/2016                                                                                                    | 13:36:39 01/14/2016                                                                                                    |
|        | 0002                                                                                                    | alarm 2 20 fr                                                                                                    | 2                                                                                            | 13:22:49 01/14/2016                                                                                                    | 13:38:34 01/14/2016                                                                                                    | 13:36:39 01/14/2016                                                                                                    |
|        | 0003                                                                                                    | alarm 3 300 克                                                                                                    | 2                                                                                            | 13:22:49 01/14/2016                                                                                                    | 13:38:40 01/14/2016                                                                                                    | 13:36:39 01/14/2010                                                                                                    |
|        | 0004                                                                                                    | alarm 4 700 尺                                                                                                    | 2                                                                                            | 13:22:50 01/14/2016                                                                                                    | 13:38:42 01/14/2016                                                                                                    | 13:36:40 01/14/2010                                                                                                    |
|        | 0005                                                                                                    | alarm 5 5 时                                                                                                    | 2                                                                                            | 13:22:50 01/14/2016                                                                                                    | 13:38:49 01/14/2016                                                                                                    | 13:36:40 01/14/2016                                                                                                    |
|        | alarm                                                                                                    | 55吋                                                                                                    |                                                                                              |                                                                                                    |                                                                                                    | ▽                                                                                                    |
|        | ⊲                                                                                                    |                                                                                                    |                                                                                              |                                                                                                    |                                                                                                    |                                                                                                    |
|        | Since                                                                                                    | the example                                                                                                    | helow has                                                                                    | s no alarm that fre                                                                                                    | quency is less that                                                                                                    | 1 all alarms will be                                                                                                    |
|        | Since<br>display                                                                                                    | the example<br>yed.                                                                                                    | below has                                                                                    | s no alarm that free                                                                                                    | quency is less than                                                                                                    | 1, all alarms will be                                                                                                    |
|        | Since<br>display<br>№.                                                                                                    | the example<br>yed.<br>Message                                                                                                    | below has<br>Frequency                                                                       | s no alarm that frea<br>Trigger Time                                                                                                    | quency is less that<br>Acknowledge Time                                                                                                    | 1, all alarms will be<br>Recovery Time                                                                                                    |
|        | Since<br>display<br>No.                                                                                                    | the example<br>yed.<br>Message                                                                                                    | below has                                                                                    | 5 no alarm that free<br>Trigger Time<br>13:19:03 01/14/2016                                                                                                    | quency is less than<br>Acknowledge Time                                                                                                    | n 1, all alarms will be<br>Recovery Time                                                                                                    |
|        | Since<br>display<br>№.                                                                                                    | the example<br>yed.<br>Message<br>alarm 6<br>alarm 7                                                                                                    | below has                                                                                    | Trigger Time                                                                                                    | quency is less than<br>Acknowledge Time                                                                                                    | Recovery Time                                                                                                    |
|        | Since display<br>No.<br>0006<br>0007<br>0008                                                                                                    | the example<br>yed.<br>Message<br>alarm 6<br>alarm 7<br>alarm 8                                                                                                    | Frequency                                                                                    | Trigger Time<br>13:19:03 01/14/2016<br>13:19:03 01/14/2016<br>13:19:03 01/14/2016<br>13:19:03 01/14/2016                                                                                                    | Acknowledge Time                                                                                                    | Recovery Time                                                                                                    |
| Aftor  | Since<br>display<br>No.<br>0006<br>0007<br>0008<br>0009                                                                                                    | the example<br>yed.<br>Message<br>alarm 6<br>alarm 7<br>alarm 9<br>alarm 9<br>alarm 9                                                                                                    | below has<br>Frequency                                                                       | Trigger Time<br>13:19:03 01/14/2016<br>13:19:03 01/14/2016<br>13:19:03 01/14/2016<br>13:19:03 01/14/2016<br>13:19:03 01/14/2016                                                                                                    | Acknowledge Time                                                                                                    | Recovery Time                                                                                                    |
| After  | Since<br>display<br>No.<br>0006<br>0007<br>0008<br>0009<br>0010                                                                                                    | the example<br>yed.<br>Message<br>alarm 6<br>alarm 7<br>alarm 8<br>alarm 9<br>alarm 10<br>alarm 10                                                                                                    | below has<br>Frequency                                                                       | Trigger Time<br>13:19:03 01/14/2016<br>13:19:03 01/14/2016<br>13:19:03 01/14/2016<br>13:19:03 01/14/2016<br>13:19:03 01/14/2016<br>13:19:03 01/14/2016                                                                                                    | Acknowledge Time                                                                                                    | Recovery Time                                                                                                    |
| After  | Since display<br>No.<br>0006<br>0007<br>0008<br>0009<br>0010<br>0001<br>0001                                                                                                    | the example<br>yed.<br>Message<br>alarm 6<br>alarm 7<br>alarm 8<br>alarm 9<br>alarm 10<br>alarm 10 g<br>alarm 210 g                                                                                                    | below has<br>Frequency                                                                       | Trigger Time<br>13:19:03 01/14/2016<br>13:19:03 01/14/2016<br>13:19:03 01/14/2016<br>13:19:03 01/14/2016<br>13:19:03 01/14/2016<br>13:22:24 01/14/2016                                                                                                    | Acknowledge Time<br>13:38:01 01/14/2016<br>13:38:04 01/14/2016<br>13:38:09 01/14/2016<br>13:38:12 01/14/2016<br>13:25:25 01/14/2016<br>13:38:14 01/14/2016<br>13:38:14 01/14/2016                                                                                                    | 1, all alarms will be         Recovery Time         13:36:52 01/14/2014         13:22:31 01/14/2014         13:22:31 01/14/2014                                                                                                    |
| After  | Since<br>display<br>No.<br>0006<br>0007<br>0008<br>0009<br>0010<br>0001<br>0001<br>0002<br>0003                                                                                                    | the example<br>yed.<br>Message<br>alarm 6<br>alarm 7<br>alarm 8<br>alarm 9<br>alarm 10<br>alarm 130 度<br>alarm 210 斤<br>alarm 220 左                                                                                                    | below has<br>Frequency                                                                       | Trigger Time<br>13:19:03 01/14/2016<br>13:19:03 01/14/2016<br>13:19:03 01/14/2016<br>13:19:03 01/14/2016<br>13:19:03 01/14/2016<br>13:22:24 01/14/2016<br>13:22:26 01/14/2016<br>13:22:27 01/14/2016                                                                                                    | Acknowledge Time<br>13:38:01 01/14/2016<br>13:38:04 01/14/2016<br>13:38:12 01/14/2016<br>13:38:12 01/14/2016<br>13:38:12 01/14/2016<br>13:38:14 01/14/2016<br>13:38:17 01/14/2016<br>13:38:12 101/14/2016                                                                                                    | All alarms will be         Recovery Time         13:36:42 01/14/2014         13:36:52 01/14/2014         13:22:31 01/14/2014         13:22:32 01/14/2014         13:22:32 01/14/2014                                                                                                    |
| After  | Since<br>display<br>No.<br>0006<br>0007<br>0008<br>0009<br>0010<br>0001<br>0002<br>0003<br>0004                                                                                                    | the example<br>yed.<br>Message<br>alarm 6<br>alarm 7<br>alarm 8<br>alarm 9<br>alarm 10<br>alarm 130 度<br>alarm 210 斤<br>alarm 3 250 克<br>alarm 4 800 炭                                                                                    | below has<br>Frequency<br>1<br>1<br>1<br>1<br>1<br>1<br>1<br>1<br>1<br>1<br>1<br>1<br>1<br>1 | Trigger Time<br>13:19:03 01/14/2016<br>13:19:03 01/14/2016<br>13:19:03 01/14/2016<br>13:19:03 01/14/2016<br>13:19:03 01/14/2016<br>13:22:24 01/14/2016<br>13:22:27 01/14/2016<br>13:22:27 01/14/2016                                                                                                    | Acknowledge Time           13:38:01         01/14/2016           13:38:04         01/14/2016           13:38:09         01/14/2016           13:38:12         01/14/2016           13:38:12         01/14/2016           13:38:12         01/14/2016           13:38:12         01/14/2016           13:38:14         01/14/2016           13:38:17         01/14/2016           13:38:17         01/14/2016           13:38:24         01/14/2016                                                                                                    | All alarms will be         Recovery Time         13:36:42 01/14/201{▲         13:36:52 01/14/201{▲         13:22:31 01/14/201{▲         13:22:32 01/14/201{↓         13:22:32 01/14/201{↓         13:22:32 01/14/201{↓         13:22:32 01/14/201{↓                                                                                                    |
| After  | Since<br>display<br>No.<br>0006<br>0007<br>0008<br>0009<br>0010<br>0001<br>0002<br>0003<br>0004<br>0005                                                                                                    | the example<br>yed.<br>Message<br>alarm 6<br>alarm 7<br>alarm 9<br>alarm 10<br>alarm 130 度<br>alarm 3 250 克<br>alarm 4 800 尺<br>alarm 4 800 尺<br>alarm 5 3 时                                                                              | below has<br>Frequency<br>1<br>1<br>1<br>1<br>1<br>1<br>1<br>1<br>1<br>1<br>1<br>1<br>1<br>1 | Trigger Time<br>13:19:03 01/14/2016<br>13:19:03 01/14/2016<br>13:19:03 01/14/2016<br>13:19:03 01/14/2016<br>13:19:03 01/14/2016<br>13:22:24 01/14/2016<br>13:22:27 01/14/2016<br>13:22:27 01/14/2016                                                                                                    | Acknowledge Time           13:38:01         01/14/2016           13:38:09         01/14/2016           13:38:09         01/14/2016           13:38:12         01/14/2016           13:38:12         01/14/2016           13:38:14         01/14/2016           13:38:17         01/14/2016           13:38:12         01/14/2016           13:38:12         01/14/2016           13:38:21         01/14/2016           13:38:21         01/14/2016           13:38:21         01/14/2016                                                                                                    | All alarms will be         Recovery Time         13:36:42 01/14/2014         13:36:52 01/14/2014         13:22:31 01/14/2014         13:22:32 01/14/2014         13:22:32 01/14/2014         13:22:32 01/14/2014         13:22:32 01/14/2014         13:22:32 01/14/2014         13:22:32 01/14/2014                                                                                                    |
| After  | Since<br>display<br>No.<br>0006<br>0007<br>0008<br>0009<br>0010<br>0001<br>0002<br>0003<br>0004<br>0005<br>0001                                                                                                 | the example<br>yed.<br>Message<br>alarm 6<br>alarm 7<br>alarm 8<br>alarm 9<br>alarm 10<br>alarm 130度<br>alarm 210斤<br>alarm 3250克<br>alarm 4800尺<br>alarm 53 时<br>alarm 140 度                                                             | below has<br>Frequency<br>1<br>1<br>1<br>1<br>1<br>1<br>1<br>1<br>1                          | Trigger Time<br>13:19:03 01/14/2016<br>13:19:03 01/14/2016<br>13:19:03 01/14/2016<br>13:19:03 01/14/2016<br>13:29:03 01/14/2016<br>13:22:24 01/14/2016<br>13:22:27 01/14/2016<br>13:22:27 01/14/2016<br>13:22:27 01/14/2016<br>13:22:27 01/14/2016                                                                      | Acknowledge Time           13:38:01         01/14/2016           13:38:09         01/14/2016           13:38:09         01/14/2016           13:38:12         01/14/2016           13:38:12         01/14/2016           13:38:12         01/14/2016           13:38:12         01/14/2016           13:38:12         01/14/2016           13:38:14         01/14/2016           13:38:17         01/14/2016           13:38:21         01/14/2016           13:38:27         01/14/2016           13:38:27         01/14/2016           13:38:30         01/14/2016                                                                                                    | 1, all alarms will be         Recovery Time         13:36:42 01/14/2014         13:36:52 01/14/2014         13:22:31 01/14/2014         13:22:32 01/14/2014         13:22:32 01/14/2014         13:22:32 01/14/2014         13:22:32 01/14/2014         13:22:32 01/14/2014         13:22:32 01/14/2014         13:22:33 01/14/2014         13:36:39 01/14/2014                                                                                                    |
| After  | Since display<br>No.<br>0006<br>0007<br>0008<br>0009<br>0010<br>0001<br>0002<br>0003<br>0004<br>0005<br>0001<br>0002                                                                                            | the example<br>yed.<br>Message<br>alarm 6<br>alarm 7<br>alarm 8<br>alarm 9<br>alarm 10<br>alarm 130度<br>alarm 210斤<br>alarm 220克<br>alarm 4800尺<br>alarm 4300尺<br>alarm 140度<br>alarm 140度<br>alarm 120斤                                  | below has<br>Frequency<br>1<br>1<br>1<br>1<br>1<br>1<br>1<br>1<br>1                          | Trigger Time<br>13:19:03 01/14/2016<br>13:19:03 01/14/2016<br>13:19:03 01/14/2016<br>13:19:03 01/14/2016<br>13:19:03 01/14/2016<br>13:22:24 01/14/2016<br>13:22:27 01/14/2016<br>13:22:27 01/14/2016<br>13:22:247 01/14/2016<br>13:22:49 01/14/2016                                                                     | Acknowledge Time<br>13:38:01 01/14/2016<br>13:38:04 01/14/2016<br>13:38:04 01/14/2016<br>13:38:12 01/14/2016<br>13:38:12 01/14/2016<br>13:38:11 01/14/2016<br>13:38:21 01/14/2016<br>13:38:27 01/14/2016<br>13:38:30 01/14/2016<br>13:38:34 01/14/2016                                                                                                    | 1, all alarms will be         Recovery Time         13:36:42 01/14/2014         13:36:52 01/14/2014         13:22:31 01/14/2014         13:22:32 01/14/2014         13:22:32 01/14/2014         13:22:32 01/14/2014         13:22:33 01/14/2014         13:22:33 01/14/2014         13:22:33 01/14/2014         13:36:39 01/14/2014                                                                                                    |
| After  | Since<br>display<br>No.<br>0006<br>0007<br>0008<br>0009<br>0010<br>0001<br>0002<br>0003<br>0004<br>0005<br>0001<br>0002<br>0003                                                                                 | the example<br>yed.<br>Message<br>alarm 6<br>alarm 7<br>alarm 8<br>alarm 9<br>alarm 10<br>alarm 130度<br>alarm 210斤<br>alarm 210斤<br>alarm 3250克<br>alarm 4800尺<br>alarm 53时<br>alarm 20斤<br>alarm 20斤<br>alarm 20斤<br>alarm 3300克         | below has<br>Frequency<br>1<br>1<br>1<br>1<br>1<br>1<br>1<br>1<br>1<br>1<br>1<br>1<br>1      | Trigger Time<br>13:19:03 01/14/2016<br>13:19:03 01/14/2016<br>13:19:03 01/14/2016<br>13:19:03 01/14/2016<br>13:19:03 01/14/2016<br>13:22:24 01/14/2016<br>13:22:27 01/14/2016<br>13:22:27 01/14/2016<br>13:22:27 01/14/2016<br>13:22:49 01/14/2016                                                                      | Acknowledge Time           13:38:01         01/14/2016           13:38:04         01/14/2016           13:38:04         01/14/2016           13:38:12         01/14/2016           13:38:12         01/14/2016           13:38:14         01/14/2016           13:38:12         01/14/2016           13:38:14         01/14/2016           13:38:21         01/14/2016           13:38:27         01/14/2016           13:38:30         01/14/2016           13:38:30         01/14/2016           13:38:34         01/14/2016                                                                                                    | All alarms will be         Recovery Time         13:36:42 01/14/2014▲         13:36:52 01/14/2014         13:22:31 01/14/2014         13:22:32 01/14/2014         13:22:32 01/14/2014         13:22:32 01/14/2014         13:22:33 01/14/2014         13:22:33 01/14/2014         13:36:39 01/14/2014         13:36:39 01/14/2014         13:36:39 01/14/2014                                                                                                    |
| After  | Since<br>display<br>No.<br>0006<br>0007<br>0008<br>0009<br>0010<br>0001<br>0002<br>0003<br>0004<br>0005<br>0001<br>0002<br>0003<br>0004                                                                         | the example<br>yed.<br>Message<br>alarm 6<br>alarm 7<br>alarm 8<br>alarm 9<br>alarm 10<br>alarm 1 30 度<br>alarm 2 10 斤<br>alarm 3 250 克<br>alarm 4 800 尺<br>alarm 5 3 时<br>alarm 1 40 度<br>alarm 2 20 斤<br>alarm 3 300 克<br>alarm 3 300 克 | below has<br>Frequency<br>1<br>1<br>1<br>1<br>1<br>1<br>1<br>1<br>1<br>1<br>1<br>1<br>1      | Trigger Time<br>13:19:03 01/14/2016<br>13:19:03 01/14/2016<br>13:19:03 01/14/2016<br>13:19:03 01/14/2016<br>13:19:03 01/14/2016<br>13:22:24 01/14/2016<br>13:22:27 01/14/2016<br>13:22:27 01/14/2016<br>13:22:47 01/14/2016<br>13:22:49 01/14/2016<br>13:22:49 01/14/2016<br>13:22:50 01/14/2016                        | Acknowledge Time           13:38:01         01/14/2016           13:38:04         01/14/2016           13:38:04         01/14/2016           13:38:12         01/14/2016           13:38:12         01/14/2016           13:38:12         01/14/2016           13:38:12         01/14/2016           13:38:12         01/14/2016           13:38:14         01/14/2016           13:38:24         01/14/2016           13:38:27         01/14/2016           13:38:30         01/14/2016           13:38:40         01/14/2016           13:38:40         01/14/2016           13:38:40         01/14/2016           13:38:40         01/14/2016           13:38:40         01/14/2016           13:38:40         01/14/2016           13:38:40         01/14/2016                                                                             | All alarms will be         Recovery Time         13:36:42 01/14/2014         13:36:52 01/14/2014         13:22:31 01/14/2014         13:22:32 01/14/2014         13:22:32 01/14/2014         13:22:32 01/14/2014         13:22:33 01/14/2014         13:36:39 01/14/2014         13:36:39 01/14/2014         13:36:39 01/14/2014         13:36:39 01/14/2014         13:36:39 01/14/2014         13:36:39 01/14/2014         13:36:39 01/14/2014                                                                                                    |
| After  | Since<br>display<br>No.<br>0006<br>0007<br>0008<br>0009<br>0010<br>0001<br>0002<br>0003<br>0004<br>0005<br>0001<br>0002<br>0003<br>0004<br>0005                                                                 | the example<br>yed.<br>Message<br>alarm 6<br>alarm 7<br>alarm 8<br>alarm 9<br>alarm 10<br>alarm 130度<br>alarm 210斤<br>alarm 3250克<br>alarm 4800尺<br>alarm 53吋<br>alarm 220斤<br>alarm 3300克<br>alarm 3700 克<br>alarm 3700 克                | below has<br>Frequency<br>1<br>1<br>1<br>1<br>1<br>1<br>1<br>1<br>1<br>1<br>1<br>1<br>1      | Trigger Time<br>13:19:03 01/14/2016<br>13:19:03 01/14/2016<br>13:19:03 01/14/2016<br>13:19:03 01/14/2016<br>13:19:03 01/14/2016<br>13:22:24 01/14/2016<br>13:22:27 01/14/2016<br>13:22:27 01/14/2016<br>13:22:49 01/14/2016<br>13:22:49 01/14/2016<br>13:22:49 01/14/2016<br>13:22:50 01/14/2016<br>13:22:50 01/14/2016 | Acknowledge Time           13:38:01         01/14/2016           13:38:04         01/14/2016           13:38:09         01/14/2016           13:38:12         01/14/2016           13:38:12         01/14/2016           13:38:12         01/14/2016           13:38:12         01/14/2016           13:38:14         01/14/2016           13:38:14         01/14/2016           13:38:24         01/14/2016           13:38:30         01/14/2016           13:38:34         01/14/2016           13:38:34         01/14/2016           13:38:40         01/14/2016           13:38:40         01/14/2016           13:38:40         01/14/2016           13:38:40         01/14/2016           13:38:40         01/14/2016           13:38:40         01/14/2016           13:38:40         01/14/2016           13:38:40         01/14/2016 | All alarms will be         Recovery Time         13:36:42 01/14/201{▲         13:36:52 01/14/201{▲         13:22:31 01/14/201{▲         13:22:32 01/14/201{▲         13:22:32 01/14/201{▲         13:22:32 01/14/201{■         13:22:32 01/14/201{■         13:22:33 01/14/201{■         13:36:39 01/14/201{■         13:36:39 01/14/201{■         13:36:39 01/14/201{■         13:36:40 01/14/201{■         13:36:40 01/14/201{■                                                                                                    |
| After  | Since<br>display<br>No.<br>0006<br>0007<br>0008<br>0009<br>0010<br>0001<br>0002<br>0003<br>0004<br>0005<br>0001<br>0002<br>0003<br>0004<br>0005<br>0001<br>0002<br>0003<br>0004<br>0005<br>0004<br>0005<br>0004 | the example<br>yed.<br>Message<br>alarm 6<br>alarm 7<br>alarm 8<br>alarm 9<br>alarm 10<br>alarm 130 度<br>alarm 210 斤<br>alarm 3 250 克<br>alarm 4 800 尺<br>alarm 5 3 택<br>alarm 2 20 斤<br>alarm 3 300 克<br>alarm 3 700 尺<br>alarm 5 5 택    | below has<br>Frequency<br>1<br>1<br>1<br>1<br>1<br>1<br>1<br>1<br>1<br>1<br>1<br>1<br>1      | Trigger Time<br>13:19:03 01/14/2016<br>13:19:03 01/14/2016<br>13:19:03 01/14/2016<br>13:19:03 01/14/2016<br>13:19:03 01/14/2016<br>13:22:24 01/14/2016<br>13:22:27 01/14/2016<br>13:22:27 01/14/2016<br>13:22:49 01/14/2016<br>13:22:49 01/14/2016<br>13:22:49 01/14/2016<br>13:22:50 01/14/2016<br>13:22:50 01/14/2016 | Acknowledge Time           13:38:01         01/14/2016           13:38:04         01/14/2016           13:38:09         01/14/2016           13:38:12         01/14/2016           13:38:12         01/14/2016           13:38:12         01/14/2016           13:38:12         01/14/2016           13:38:17         01/14/2016           13:38:17         01/14/2016           13:38:27         01/14/2016           13:38:27         01/14/2016           13:38:30         01/14/2016           13:38:40         01/14/2016           13:38:40         01/14/2016           13:38:40         01/14/2016           13:38:40         01/14/2016           13:38:40         01/14/2016           13:38:40         01/14/2016           13:38:40         01/14/2016           13:38:40         01/14/2016                                       | Recovery Time<br>13:36:42 01/14/201(▲<br>13:36:52 01/14/201(<br>13:22:32 01/14/201(<br>13:22:32 01/14/201(<br>13:22:32 01/14/201(<br>13:22:32 01/14/201(<br>13:36:39 01/14/201(<br>13:36:39 01/14/201(<br>13:36:40 01/14/201(<br>13:36:40 01/1 |

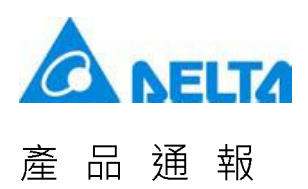

|        |                                                                      | Filte<br>Ado                                                                                                    | er <b>5</b>                                                | Alarm<br>Count<br>Addr                                                                                                    | 2                                                                                                    |                                                                                                    |
|--------|----------------------------------------------------------------------|----------------------------------------------------------------------------------------------------|------------------------------------------------------------|----------------------------------------------------------------------------------------------------|----------------------------------------------------------------------------------------------------|----------------------------------------------------------------------------------------------------|
|        | No.                                                                  | Message                                                                                                    | Frequency                                                  | Trigger Time                                                                                                    | Acknowledge Time                                                                                                    | Recovery Time                                                                                                    |
|        | 0006                                                                 | alarm 6                                                                                                    | 1                                                          | 13:19:03 01/14/2016                                                                                                    | 13:38:01 01/14/2016                                                                                                    | 13:36:42 01/14/201                                                                                                    |
|        | 0007                                                                 | alarm 7                                                                                                    | 1                                                          | 13:19:03 01/14/2016                                                                                                    | 13:38:04 01/14/2016                                                                                                    | 13:36:52 01/14/2016                                                                                                    |
|        | 0008                                                                 | alarm 8                                                                                                    | 1                                                          | 13:19:03 01/14/2016                                                                                                    | 13:38:09 01/14/2016                                                                                                    |                                                                                                    |
|        | 0009                                                                 | alarm 9                                                                                                    | 1                                                          | 13:19:03 01/14/2016                                                                                                    | 13:38:12 01/14/2016                                                                                                    |                                                                                                    |
|        | 0010                                                                 | alarm 10                                                                                                    | 1                                                          | 13:19:03 01/14/2016                                                                                                    | 13:25:25 01/14/2016                                                                                                    |                                                                                                    |
|        | 0001                                                                 | alarm 1 30 度                                                                                                    | 1                                                          | 13:22:24 01/14/2016                                                                                                    | 13:38:14 01/14/2016                                                                                                    | 13:22:31 01/14/2010                                                                                                    |
|        | 0002                                                                 | alarm 2 10 斤                                                                                                    | 1                                                          | 13:22:26 01/14/2016                                                                                                    | 13:38:17 01/14/2016                                                                                                    | 13:22:32 01/14/2010                                                                                                    |
| Before | 0003                                                                 | alarm 3 250 克                                                                                                    | 1                                                          | 13:22:27 01/14/2016                                                                                                    | 13:38:21 01/14/2016                                                                                                    | 13:22:32 01/14/2010                                                                                                    |
|        | 0004                                                                 | alarm 4 800 尺                                                                                                    | 1                                                          | 13:22:27 01/14/2016                                                                                                    | 13:38:24 01/14/2016                                                                                                    | 13:22:32 01/14/2010                                                                                                    |
|        | 0005                                                                 | alarm 5 3 时                                                                                                    | 1                                                          | 13:22:27 01/14/2016                                                                                                    | 13:38:27 01/14/2016                                                                                                    | 13:22:33 01/14/2010                                                                                                    |
|        | 0001                                                                 | alarm 1 40 度                                                                                                    | 2                                                          | 13:22:47 01/14/2016                                                                                                    | 13:38:30 01/14/2016                                                                                                    | 13:36:39 01/14/2010                                                                                                    |
|        | 0002                                                                 | alarm 2 20 F                                                                                                    | 2                                                          | 13:22:49 01/14/2016                                                                                                    | 13:38:34 01/14/2016                                                                                                    | 13:36:39 01/14/2010                                                                                                    |
|        | 0003                                                                 | alarm 3 300 克                                                                                                    | 2                                                          | 13:22:49 01/14/2016                                                                                                    | 13:38:40 01/14/2016                                                                                                    | 13:36:39 01/14/2010                                                                                                    |
|        | 0004                                                                 | alarm 4 700 尺                                                                                                    | 2                                                          | 13:22:50 01/14/2016                                                                                                    | 13:38:42 01/14/2016                                                                                                    | 13:36:40 01/14/2016                                                                                                    |
|        | 0005                                                                 | alarm 5 ) ण                                                                                                    | 2                                                          | 13:22:50 01/14/2016                                                                                                    | 13:38:49 01/14/2016                                                                                                    | 13:36:40 01/14/2010                                                                                                    |
|        |                                                                      |                                                                                                    |                                                            |                                                                                                    |                                                                                                    |                                                                                                    |
|        | alarm 5                                                              | 5 吋                                                                                                    |                                                            |                                                                                                    |                                                                                                    |                                                                                                    |
|        | alarm 5                                                              | 5 时<br>                                                                                                    |                                                            |                                                                                                    |                                                                                                    |                                                                                                    |
| After  | alarm 5<br>⊲<br>The A<br>No.<br>0001<br>0002<br>0003<br>0004<br>0005 | 5 时<br>larm History<br>Message<br>alarm 1 40 度<br>alarm 2 20 斤<br>alarm 2 20 斤<br>alarm 3 300 克<br>alarm 4 700 尺<br>alarm 5 5 时 | Table will Frequency 2 2 2 2 2 2 2 2 2 2 2 2 2 2 2 2 2 2 2 | hide the alarms wh<br>Trigger Time<br>13:22:47 01/14/2016<br>13:22:49 01/14/2016<br>13:22:49 01/14/2016<br>13:22:50 01/14/2016<br>13:22:50 01/14/2016 | hich frequency are l<br>Acknowledge Time<br>13:38:30 01/14/2016<br>13:38:40 01/14/2016<br>13:38:42 01/14/2016<br>13:38:42 01/14/2016<br>13:38:49 01/14/2016 | ▼<br>ess than 2.<br>Recovery Time<br>13:36:39 01/14/201(<br>13:36:39 01/14/201(<br>13:36:40 01/14/201(<br>13:36:40 01/14/201(<br>13:36:40 01/14/201( |

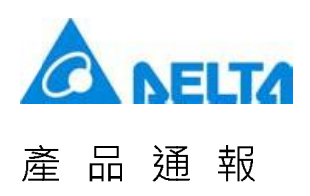

• When the value of Filter Address is 6, please set [Alarm group begin address] to 1 and [Alarm group end address] to 3.

|        | Filte<br>Ad                                                                                                    | er<br>dr <b>6</b>                                                                                                    | Ala<br>Gro<br>Sta<br>Ad                                                                                                    | rm<br>up<br>art<br>dr                                                                                                    | 1                                                                                                    | Alarm<br>Group<br>End<br>Addr                                                                                                    | 3                                                                                                    |                                                                                                    |
|--------|----------------------------------------------------------------------------------------------------|----------------------------------------------------------------------------------------------------|----------------------------------------------------------------------------------------------------|----------------------------------------------------------------------------------------------------|----------------------------------------------------------------------------------------------------|----------------------------------------------------------------------------------------------------|----------------------------------------------------------------------------------------------------|----------------------------------------------------------------------------------------------------|
|        | No.                                                                                                    | Message                                                                                                    | Frequency                                                                                                    | Tr                                                                                                    | igger Time                                                                                                    | Acknowle                                                                                                    | dge Time                                                                                                    | Recovery Time                                                                                                    |
| Before | 0006<br>0007<br>0008<br>0009<br>0010<br>0002<br>0003<br>0004<br>0005<br>0001<br>0002<br>0003<br>0004<br>0005<br>alarm 5 | alarm 6<br>alarm 7<br>alarm 8<br>alarm 9<br>alarm 10<br>alarm 1 30 度<br>alarm 2 10 斤<br>alarm 3 250 克<br>alarm 4 800 尺<br>alarm 5 3 더<br>alarm 5 3 더<br>alarm 3 300 克<br>alarm 4 700 尺<br>alarm 5 5 더<br>5 더 | 1         1         1         1         1         1         1         1         2         2         2         2         2         2         2         2         2         2         2         2         2         2         2         2         2         2 | 13:19:<br>13:19:<br>13:19:<br>13:19:<br>13:19:<br>13:22:<br>13:22:<br>13:22:<br>13:22:<br>13:22:<br>13:22:<br>13:22:<br>13:22:<br>13:22:<br>13:22:<br>13:22: | 03 01/14/2016<br>03 01/14/2016<br>03 01/14/2016<br>03 01/14/2016<br>03 01/14/2016<br>24 01/14/2016<br>27 01/14/2016<br>27 01/14/2016<br>27 01/14/2016<br>47 01/14/2016<br>49 01/14/2016<br>50 01/14/2016<br>50 01/14/2016 | 13:38:01<br>13:38:04<br>13:38:09<br>13:38:12<br>13:25:25<br>13:38:14<br>13:38:17<br>13:38:21<br>13:38:21<br>13:38:27<br>13:38:24<br>13:38:30<br>13:38:34<br>13:38:49 | 01/14/2016<br>01/14/2016<br>01/14/2016<br>01/14/2016<br>01/14/2016<br>01/14/2016<br>01/14/2016<br>01/14/2016<br>01/14/2016<br>01/14/2016<br>01/14/2016<br>01/14/2016<br>01/14/2016<br>01/14/2016 | 13:36:42 01/14/2014         13:36:52 01/14/2014         13:22:31 01/14/2014         13:22:32 01/14/2014         13:22:32 01/14/2014         13:22:33 01/14/2014         13:36:39 01/14/2014         13:36:39 01/14/2014         13:36:40 01/14/2014         13:36:40 01/14/2014         13:36:40 01/14/2014 |
|        | If the a                                                                                                    | larm numbe                                                                                                    | r is not wit                                                                                                    | hin th                                                                                                    | e setting ran                                                                                                    | nge of [Ala                                                                                                    | arm aroup                                                                                                    | begin address] and                                                                                                    |
|        | [Alarm                                                                                                    | group end a                                                                                                    | address], ti                                                                                                    | he ala                                                                                                    | arm will not b                                                                                                    | e display                                                                                                    | ed.                                                                                                    |                                                                                                    |
|        |                                                                                                    |                                                                                                    | 1                                                                                                    |                                                                                                    | alarm 1 %d1 度                                                                                                    |                                                                                                    | 1                                                                                                    |                                                                                                    |
|        |                                                                                                    |                                                                                                    | 2                                                                                                    |                                                                                                    | alarm 2 %d1 斤                                                                                                    |                                                                                                    | 1                                                                                                    |                                                                                                    |
|        |                                                                                                    |                                                                                                    | 3                                                                                                    |                                                                                                    | alarm 3 %d1 克                                                                                                    |                                                                                                    | 1                                                                                                    |                                                                                                    |
|        |                                                                                                    |                                                                                                    | 4                                                                                                    |                                                                                                    | alarm 4 %d1 尺                                                                                                    |                                                                                                    | 1                                                                                                    |                                                                                                    |
|        |                                                                                                    |                                                                                                    | 5                                                                                                    |                                                                                                    | alarm 5 %d1 吋                                                                                                    |                                                                                                    | 1                                                                                                    |                                                                                                    |
|        |                                                                                                    |                                                                                                    | 6                                                                                                    |                                                                                                    | alarm 6                                                                                                    |                                                                                                    | 5                                                                                                    |                                                                                                    |
|        |                                                                                                    |                                                                                                    | 7                                                                                                    |                                                                                                    | alarm 7                                                                                                    |                                                                                                    | 5                                                                                                    |                                                                                                    |
|        |                                                                                                    |                                                                                                    | 8                                                                                                    |                                                                                                    | alarm 8                                                                                                    |                                                                                                    | 5                                                                                                    |                                                                                                    |
|        |                                                                                                    |                                                                                                    | 9                                                                                                    |                                                                                                    | alarm 9                                                                                                    |                                                                                                    | 5                                                                                                    |                                                                                                    |
| After  |                                                                                                    |                                                                                                    | 10                                                                                                    |                                                                                                    | alarm 10                                                                                                    |                                                                                                    | D                                                                                                    |                                                                                                    |
|        | No.                                                                                                    | Message                                                                                                    | Frequency                                                                                                    | Tr                                                                                                    | igger Time                                                                                                    | Acknowle                                                                                                    | edge Time                                                                                                    | Recovery Time                                                                                                    |
|        | 0001                                                                                                    | alarm 1 30 度                                                                                                    | 1                                                                                                    | 13:22:                                                                                                    | 24 01/14/2016                                                                                                    | 13:38:14                                                                                                    | 01/14/2016                                                                                                    | 13:22:31 01/14/201                                                                                                    |
|        | 0002                                                                                                    | alarm 3 250 克                                                                                                    | 1                                                                                                    | 13:22:                                                                                                    | 27 01/14/2016                                                                                                    | 13:38:21                                                                                                    | 01/14/2016                                                                                                    | 13:22:32 01/14/2010                                                                                                    |
|        | 0004                                                                                                    | alarm 4 800 尺                                                                                                    | 1                                                                                                    | 13:22:                                                                                                    | 27 01/14/2016                                                                                                    | 13:38:24                                                                                                    | 01/14/2016                                                                                                    | 13:22:32 01/14/2016                                                                                                    |
|        | 0001                                                                                                    | alarm 1 40 度                                                                                                    | 2                                                                                                    | 13:22:                                                                                                    | 47 01/14/2016                                                                                                    | 13:38:30                                                                                                    | 01/14/2016                                                                                                    | 13:36:39 01/14/2010                                                                                                    |
|        | 0002                                                                                                    | alarm 2 20 斤                                                                                                    | 2                                                                                                    | 13:22:                                                                                                    | 49 01/14/2016                                                                                                    | 13:38:34                                                                                                    | 01/14/2016                                                                                                    | 13:36:39 01/14/2016                                                                                                    |
|        | 0004                                                                                                    | alarm 4 700 尺                                                                                                    | 2                                                                                                    | 13:22:                                                                                                    | 50 01/14/2016                                                                                                    | 13:38:42                                                                                                    | 01/14/2016                                                                                                    | 13:36:40 01/14/2016                                                                                                    |
|        | 0005                                                                                                    | alarm 5 5 ₱ <del>1</del>                                                                                                    | 2                                                                                                    | 13:22:                                                                                                    | 50 01/14/2016                                                                                                    | 13:38:49                                                                                                    | 01/14/2016                                                                                                    | 13:36:40 01/14/2016                                                                                                    |
|        | ⊲                                                                                                    |                                                                                                    |                                                                                                    |                                                                                                    |                                                                                                    |                                                                                                    |                                                                                                    | ♥                                                                                                    |

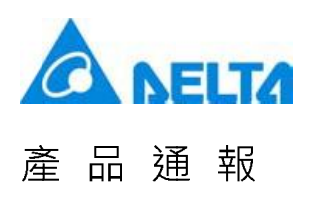

When the value of Filter Address is 6, please set [Alarm group begin address] to 3 and [Alarm group end address] to 5.

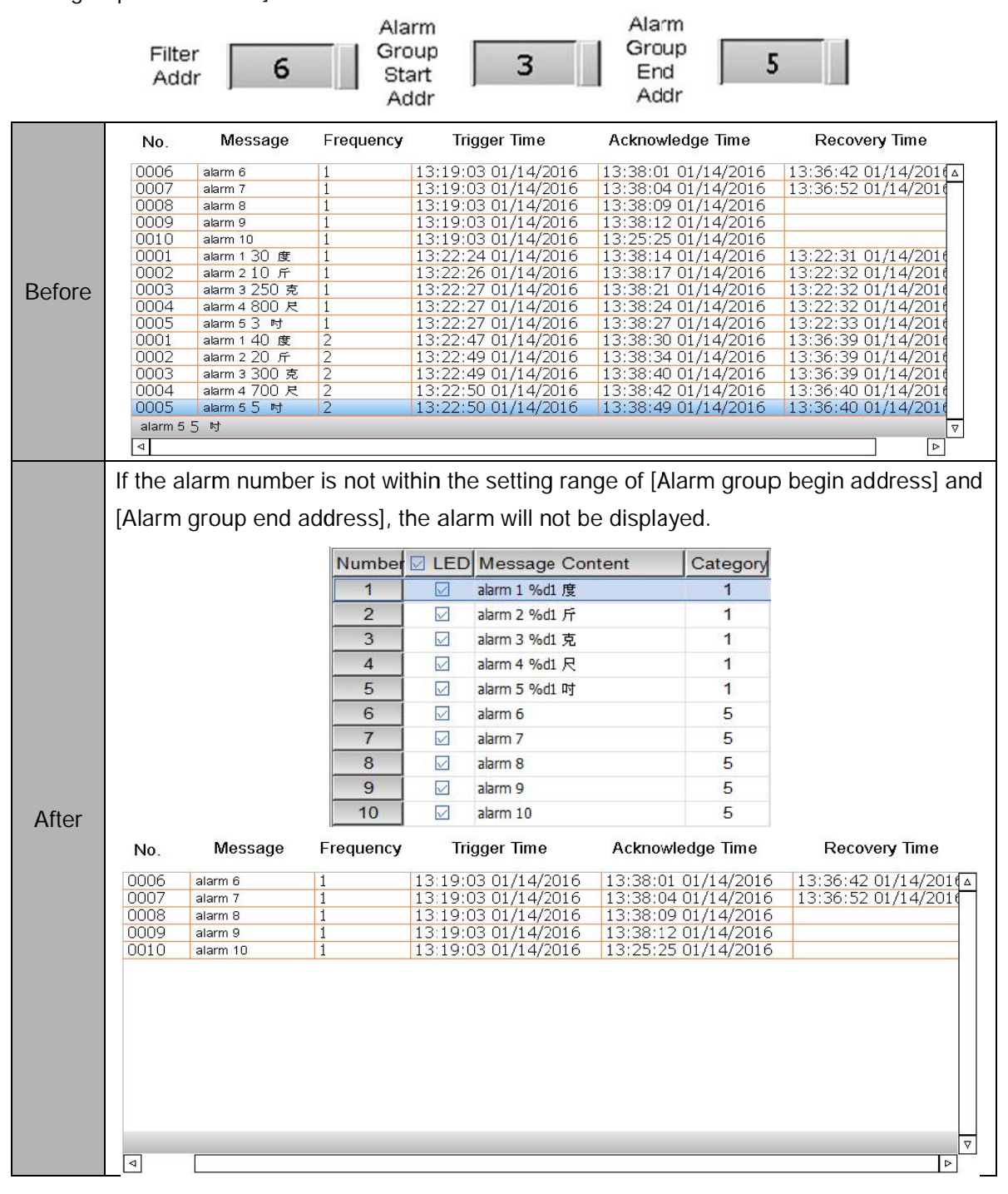

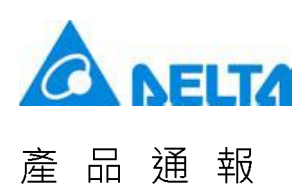

3.3 The alarm export and import file format now supports Excel

The previous supported format does not allow users to edit the file. DOPSoft 2.00.05 provides Excel file format so that users can edit the alarm information.

Export file format only supports Excel file format, such as ".xls" and ".xlsx".

| Excel File(*.xls)  | • |
|--------------------|---|
| Excel File(* xls)  |   |
| Excel File(*.xlsx) |   |

As for the import file format, it supports ".ini", ".alm" and "Excel" file format.

| Excel File(*.xls;*.xlsx)                                                     | - |
|------------------------------------------------------------------------------|---|
| Excel File (*.xls;*.xlsx)<br>Alarm Describe File (*.alm)<br>INI File (*.ini) |   |

Below shows the Excel file exported by DOP-B series HMI.

Alarm Content

| AB                        | C D                            | 1       | K              | L          | M           | 24        | 0    | - P   | Q              | R                      | S                  |
|---------------------------|--------------------------------|---------|----------------|------------|-------------|-----------|------|-------|----------------|------------------------|--------------------|
| [No.] [LED] [Chinese Alam | n Message] [ENG Alarm Message] | [Group] | [Text Color]   | [Property] | [Goto Scree | [Mail To] | [CC] | [BCC] | [AttachScreen] | [Chinese Mail Content] | [ENG Mail Content] |
| 编號 LED [Chinese 訊息        | 內容] [ENG 訊息內容]                 | 着料組     | 文字颜色           | 警報屬性       | 警報畫面        | 收件者       | 副本   | 密件副本  | 附件加入警察畫面       | [Chinese 郵件內容]         | [ENG 郵件內容]         |
| 1 1 Alarm 1               | EN_ALARM I                     |         | 1 RGB(0,0,255) |            | 0 (         | )         |      |       |                | 0                      |                    |
| 2 1 Alarm 2               | EN_ALARM 2                     |         | 1 RGB(0,0,0)   |            | 1 (         | )         |      |       |                | 0                      |                    |
| 3 1 Alarm 3               | EN_ALARM 3                     |         | 1 RGB(0,0,0)   |            | 1 (         | )         |      |       |                | 0                      |                    |
| 4 1 Alarm 4               | EN_ALARM 4                     |         | 1 RGB(0,0,0)   |            | 1 (         | )         |      |       |                | 0                      |                    |
| 5 1 Alarm 5               | EN_ALARM 5                     |         | 2 ROB(0,0,0)   |            | 1 (         | )         |      |       |                | 0                      |                    |
| 6 1 Alarm 6               | EN_ALARM 6                     |         | 2 RGB(0,0,0)   |            | 1 (         | )         |      |       |                | 0                      |                    |
| 7 1 Alarm 7               | EN_ALARM 7                     |         | 2 RGB(0,0,0)   |            | 1 (         | )         |      |       |                | 0                      |                    |
| 8 1 Alarm 8               | EN_ALARM 8                     |         | 2 RGB(0,0,0)   |            | 1 (         | )         |      |       |                | 0                      |                    |
| 9 1 Alarm 9               | EN_ALARM 9                     |         | 2 ROB(0,0,0)   |            | 1 (         | )         |      |       |                | 0                      |                    |
| 10 1 Alarm 10             | EN_ALARM 10                    |         | 2 RGB(0,0,0)   |            | 1 (         |           |      |       |                | 0                      |                    |
| 11 1 Alarm 11             | EN_ALARM 11                    |         | 2 RGB(0,0,0)   |            | 1 (         | )         |      |       |                | 0                      |                    |
| 12 1 Alarm 12             | EN_ALARM 12                    |         | 2 RGB(0,0,0)   |            | 1 (         | )         |      |       |                | 0                      |                    |
| 13 1 Alarm 13             | EN_ALARM 13                    |         | 2 RGB(0,0,0)   |            | 1 (         | )         |      |       |                | 0                      |                    |
| 14 1 Alarm 14             | EN_ALARM 14                    |         | 2 RGB(0,0,0)   |            | 1 (         | )         |      |       |                | 0                      |                    |
| 15 1 Alarm 15             | EN_ALARM 15                    |         | 2 RGB(0,0,0)   |            | 1 (         | )         |      |       |                | 0                      |                    |
| 16 1 Alam 16              | EN_ALARM 10                    |         | 2 ROB(0,0,0)   |            | 1 (         | >         |      |       |                | 0                      |                    |
| 17 1 Alarm 17             | EN_ALARM 17                    |         | 2 RGB(0,0,0)   |            | 1 (         | )         |      |       |                | 0                      |                    |
| 18 1 Alarm 18             | EN_ALARM 18                    |         | 2 RGB(0,0,0)   |            | 1 (         | )         |      |       |                | 0                      |                    |
| 19 1 Alarm 19             | EN_ALARM 19                    |         | 2 RGB(0,0,0)   |            | 1 (         | )         |      |       |                | 0                      |                    |
| 20 1 Alarm 20             | EN_ALARM 20                    |         | 2 RGB(0,0,0)   |            | 1 0         | )         |      |       |                | 0                      |                    |
| 21 1 Alarm 21             | EN_ALARM 21                    |         | 3 RGB(0,0,0)   |            | 1 (         | )         |      |       |                | 0                      |                    |
| 22 1 Alarm 22             | EN_ALARM 22                    |         | 3 RGB(0,0,0)   |            | 1 (         | )         |      |       |                | 0                      |                    |
| 23 1 Alarm 23             | EN_ALARM 23                    |         | 3 RGB(0,0,0)   |            | 1 (         | )         |      |       |                | 0                      |                    |
| 24 1 Alarm 24             | EN_ALARM 24                    |         | 3 RGB(0,0,0)   |            | 1 (         | )         |      |       |                | 0                      |                    |
| 25 1 Alarm 25             | EN_ALARM 25                    |         | 3 RGB(0,0,0)   |            | 1 (         | )         |      |       |                | 0                      |                    |
| 26 1 Alarm 26             | EN_ALARM 26                    |         | 3 RGB(0,0,0)   |            | 1 (         | )         |      |       |                | 0                      |                    |
| 27 1 Alarm 27             | EN_ALARM 27                    |         | 3 RGB(0,0,0)   |            | 1 (         | )         |      |       |                | 0                      |                    |
| 28 I Alarm 28             | EN_ALARM 28                    |         | 3 RGB(0,0,0)   |            | 1 (         | )         |      |       |                | 0                      |                    |
| 29 1 Alarm 29             | EN_ALARM 29                    |         | 3 RGB(0,0,0)   |            | 1 (         | )         |      |       |                | 0                      |                    |
| 30 1 Alarm 30             | EN_ALARM 30                    |         | 3 RGB(0,0,0)   |            | 1 (         | )         |      |       |                | 0                      |                    |
| 31 1 Alarm 31             | EN_ALARM 31                    |         | 4 RGB(0,0,0)   |            | 1 (         | )         |      |       |                | 0                      |                    |
| 32 1 Alarm 32             | EN_ALARM 32                    |         | 4 RGB(0,0,0)   |            | 1 (         | )         |      |       |                | 0                      |                    |
| 33 1 Alarm 33             | EN_ALARM 33                    |         | 4 RGB(0,0,0)   |            | 1 (         | )         |      |       |                | 0                      |                    |
| America Internet Alarma   | thing 183                      |         |                |            |             |           |      |       | 514            |                        |                    |

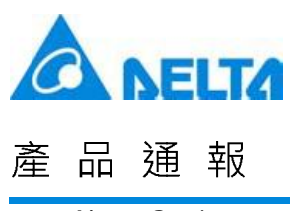

#### Alarm Setting

| 1.1  | A                                     | B           | C               | D       |
|------|---------------------------------------|-------------|-----------------|---------|
| 1    | [Language]                            | [Font]      | [Size]          | [Ratio] |
| 2    |                                       | 字型:         | 大小:             | 缩放:     |
| 3    | Chinese                               | Arial       | 12              | 100     |
| 4    | ENG                                   | MV Boli     | 22              | 150     |
| 5    |                                       |             |                 |         |
| 6    | Alarm Setting                         | 警報設定        |                 |         |
| 7    | Address                               | 讀取位址        | \$6666          |         |
| 8    | Scan Time                             | 取樣週期(秒)     | 0.500000        |         |
| 9    | Max Records                           | 最多可存筆數      | 9999            |         |
| 10   | Hold                                  | 啟用斷電保持      | 1               |         |
| 11   | Hold Place                            | 斷電保持於       | 2               |         |
| 12   | CSV                                   | 輸出CSV       | 1               |         |
| 13   | Exit Screen Saver                     | 警報發生時離開螢幕係  | 1               |         |
| 14   |                                       |             |                 |         |
| 15   |                                       |             |                 |         |
| 16   |                                       |             |                 |         |
| 17   | Alarm Moving Sign                     | 警報走馬燈       |                 |         |
| 18   | Enable                                | 啟動          | 1               |         |
| 19   | Position                              | 視屏顯示位置      | 0               |         |
| 20   | Direction                             | 移動方式        | 1               |         |
| 21   | Moving Points                         | 每次移動點數      | 3               |         |
| 22   | Interval                              | 間隔時間(毫秒)    | 1000            |         |
| 23   | BackgroundColor                       | 背景颜色        | RGB(255,255,128 | )       |
| 14 4 | <ul> <li>M AlarmContent Al</li> </ul> | amSetting 2 |                 |         |

Below shows the Excel file exported by DOP-W series HMI.

Alarm Content

| - 4    | A    | BC                            | D                         | 1          | Ħ              | t       | K            | М           | N         | 0    | P     | Q              | R                        | \$                       |
|--------|------|-------------------------------|---------------------------|------------|----------------|---------|--------------|-------------|-----------|------|-------|----------------|--------------------------|--------------------------|
| 1      | No.1 | LED [Language1 Alarm Message] | [Language2 Alarm Message] | [Category] | [Trigger]      | [Watch] | [Text Color] | [Goto Scree | [Mail To] | [CC] | [BCC] | [AttachScreen] | [Langiage1 Mail Content] | [Language2 Mail Content] |
| 2      | 新航 1 | .ED [Language1 訊題內卻]          | [Language2 訊息內卻]          | 類別         | 屬發條件           | 監看位址    | 文字颜色         | 醫經畫面        | 收件者       | 副本   | 密件副本  | 附件加入醫経畫面       | [Langrage1 郵件內容]         | [Language2 郵件內容]         |
| 3      | 1    | 1 alarm 1 %d1 度               |                           | 1          | ON             | \$500   | FCB(0,0,0)   | 1           | 2         |      |       |                | 0                        |                          |
| 4      | 2    | 1 alarm 2 %d1 斤               |                           | 1          | ON             | \$501   | FGB(0,0,0)   | 0           | )         |      |       |                | 0                        |                          |
| 5      | 3    | 1 alarm 3 %d1 克               |                           | 1          | ON             | \$502   | FGB(0,0,0)   | (           | )         |      |       |                | 0                        |                          |
| 6      | - 4  | 1 alarm 4 %d1 尺               |                           | 1          | ON             | \$503   | \$GB(0,0,0)  | (           | )         |      |       |                | 0                        |                          |
| 7      | 5    | 1 alarm 5 %d1 #f              |                           | 1          | ON             | \$504   | FGB(0,0,0)   | (           | )         |      |       |                | 0                        |                          |
| 8      | 6    | 1 alarm 6                     |                           | 1          | 5 \$100 = \$20 | (None   | FGB(0,0,0)   | 1           | 2         |      |       |                | 0                        |                          |
| 9      | 7    | 1 alarm 7                     |                           |            | \$110 < \$21   | None    | FGB(0,0,0)   | (           | )         |      |       |                | 0                        |                          |
| 10     | 8    | 1 alarm 8                     |                           | 6          | 5 (Link2)1@    | INone   | FGB(0,0,0)   | 0           | )         |      |       |                | 0                        |                          |
| 11     | 9    | 1 alarm 9                     |                           |            | 5 0 <= \$120 · | None    | \$GB(0,0,0)  | (           | )         |      |       |                | 0                        |                          |
| 12     | 10   | 1 alarm 10                    |                           |            | 5 (Link2)1@    | tNone   | FGB(0,0,0)   | (           | )         |      |       |                | 0                        |                          |
| 13     | 11   | 1                             |                           | (          | ÓN             | None    | \$GB(0,0,0)  | 0           | ).        |      |       |                | 0                        |                          |
| 14     | 12   | 1                             |                           | (          | ON ON          | None    | \$GB(0,0,0)  | (           | )         |      |       |                | 0                        |                          |
| 15     | 13   | 1                             |                           | (          | ON .           | None    | FGB(0,0,0)   | 0           | )         |      |       |                | 0                        |                          |
| 16     | 14   | 1                             |                           | (          | ON             | None    | FGB(0,0,0)   | (           | )         |      |       |                | 0                        |                          |
| 17     | 15   | 1                             |                           | (          | ON             | None    | FGB(0,0,0)   | (           | )         |      |       |                | 0                        |                          |
| 18     | 16   | 1                             |                           | (          | ON ON          | None    | FGB(0,0,0)   | 0           | )         |      |       |                | 0                        |                          |
| 19     | 17   | 1                             |                           | (          | ON             | None    | FGB(0,0,0)   | 0           | )         |      |       |                | 0                        |                          |
| 20     | 18   | 1                             |                           | (          | ON ON          | None    | FOB(0,0,0)   | (           | )         |      |       |                | 0                        |                          |
| 21     | 19   | 1                             |                           | (          | ON             | None    | FGB(0,0,0)   | 0           | )         |      |       |                | 0                        |                          |
| 22     | 20   | 1                             |                           | (          | ON .           | None    | FGB(0,0,0)   | (           | )         |      |       |                | 0                        |                          |
| 23     | 21   | 1                             |                           | (          | ON (           | None    | FGB(0,0,0)   | 0           | )         |      |       |                | 0                        |                          |
| 24     | 22   | 1                             |                           | (          | ON (           | None    | FGB(0,0,0)   | 0           | )         |      |       |                | 0                        |                          |
| 25     | 23   | 1                             |                           | (          | ON (           | None    | FGB(0,0,0)   |             | )         |      |       |                | 0                        |                          |
| 26     | 24   | 1                             |                           | (          | ON (           | None    | FGB(0,0,0)   | (           | )         |      |       |                | 0                        |                          |
| 27     | 25   | 1                             |                           | (          | ON (           | None    | FGB(0,0,0)   | (           | )         |      |       |                | 0                        |                          |
| 28     | 26   | 1                             |                           | (          | ON ON          | None    | FGB(0,0,0)   | 0           | )         |      |       |                | 0                        |                          |
| 29     | 27   | 1                             |                           | 0          | ON ON          | None    | FGB(0,0,0)   | (           | )         |      |       |                | 0                        |                          |
| 30     | 28   | 1                             |                           | (          | ON ON          | None    | \$GB(0,0,0)  | (           | )         |      |       |                | 0                        |                          |
| 31     | 29   | 1                             |                           | (          | ON             | None    | FGB(0,0,0)   | (           | )[        |      |       |                | 0                        |                          |
| 32     | 30   | 1                             |                           | (          | ON ON          | None    | FGB(0,0,0)   | (           | )         |      |       |                | 0                        |                          |
| 33     | 31   | 1                             |                           | (          | ON             | None    | FGB(0,0,0)   | (           | )         |      |       |                | 0                        |                          |
| 34     | 32   | 1                             |                           | (          | ON             | None    | FGB(0,0,0)   | (           | )         |      |       |                | 0                        |                          |
| 35     | 33   | 1                             |                           | (          | ON             | None    | FGB(0,0,0)   | (           | )         |      |       |                | 0                        |                          |
| 14.4.3 | H A  | JamiContext AlamSetting       |                           |            |                |         |              |             |           |      | 041   |                |                          |                          |

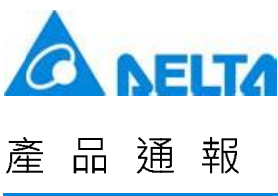

#### Alarm Setting

#### D R C [Size] [Ratio] 1 [Language] [Font] 2 大小: 字型: 縮放: 3 12 100 Languagel Arial 4 12 100 Language2 Arial 5 6 Alarm Setting 警報設定 7 \$6666 Address 讀取位址 0.500000 8 Scan Time 取樣週期(秒) 9 Max Records 9999 最多可存筆數 10 Hold 啟用斷電保持 1 11 Hold Place 斷電保持於 0 12 CSV 輸出CSV 0 警報發生時離開螢幕係 13 Exit Screen Saver 1 0 14 Screen Display Mode 警報畫面顯示 15 Continue Address 警報位址連續 0 16 17 Alarm Moving Sign 警報走馬燈 0 18 Enable 啟動 19 Position 視屏顯示位置 0 20 Direction 移動方式 0 21 Moving Points 每次移動點數 1 100 22 Interval 間隔時間(毫秒) 23 BackgroundColor 背景顏色 RGB(252,252,252) H + + H AlarmContent AlamSetting 2

Newsletter

3.4 Button of Sound Setting is now available in DOP-W series HMI

DOP-W127B and DOP-157B series HMIs have built-in function of 1.5 watt audio output. This newly added function allows users to control the external and internal audio output switch respectively. Before that, users have to go to system directory to adjust the volume. Now, with the Sound Setting button, users can directly adjust the volume on the edit screen.